×

# Consultar Imóvel - Aba Análise Ligação Consumo

Esta aba faz parte da funcionalidade **Consultar Imóvel** e permite que seja realizada uma análise completa da situação das ligações de água e esgoto e do consumo do imóvel, conforme a imagem da tela abaixo.

Para a **CAGEPA**, a tela é visualizada com um *checkbox* **Incluir Registros Legados** que, quando marcado, altera os valores dos quadros de consumo, conforme exemplo **AQUI**.

Além disso, a tela da CAGEPA é visualizada com *link* na mensagem IMÓVEL POSSUI COMENTÁRIOS em todas as abas, além de *links* nas mensagens CORTE EM ANDAMENTO, AVISO DE CORTE ENTREGUE e AVISO DE CORTE EMITIDO, quando houverem, conforme exemplo AQUI.

#### Observação

Informamos que os dados exibidos nas telas a seguir são fictícios, e não retratam informações de clientes.

| 9                                                                                                    |                          |                                |                        | Dados                    | do Imóv                    | el                       |                      |                  |                             |
|----------------------------------------------------------------------------------------------------|--------------------------|--------------------------------|------------------------|--------------------------|----------------------------|--------------------------|----------------------|------------------|-----------------------------|
| lmóvel:*                                                                                                    |                          | 1                              | 37646                  | R 13                     | 30.001.22                  | 20.0111.0                | 00                   |                  | 8                           |
| Situação<br>Tipo de I                                                                                       | de Água:<br>igação:      | L                              | GADO                   | METRO                    | Situ                       | lação de l               | sgoto:               | LIGAD            | 0                           |
|                                                                                                    |                          | ĺ.                             | Incluir Re             | egistros Le              | gados                      |                          |                      |                  |                             |
|                                                                                                    |                          |                                |                        | Ende                     | reço                       |                          |                      |                  |                             |
| Grupe                                                                                                    | TRA                      | VESSA 4 DE                     | OUTUBRO                | - NUMERO                 | )- R                       | OCAS NA                  | TAL RN 59            | 9010-            |                             |
| Faturan<br>80                                                                                               | nento                    | Dia Vencime                    | nto F                  | aturamento<br>04/2019    |                            | Leiturista               | R                    | ota<br>1         | Seq. Rota<br>370            |
|                                                                                                    |                          |                                |                        | Dados da                 | Sondagen                   | n                        |                      |                  |                             |
| Tij                                                                                                    | po de Son<br>MANUAI      | dagem                          |                        | Profundidad<br>1,60      | c                          | Distâr                   | icia do Imó          | 52,30            | nho a Esquerda              |
| Data da                                                                                                    | Data d                   | a Laitura d                    | Da<br>Tipo da          | dos da Lig               | ação de Á                  | gua<br>Data da           | Data                 | da               | Data do                     |
| Ligação<br>01/12/1983                                                                                       | Lata d<br>Corte          | e Leitura c<br>Corte           | o Tipo de<br>Corte     | Corte/Sup                | ressão I                   | Religação<br>12/03/2018  | Supres               | da<br>são F      | Data do<br>Restabelecimer   |
|                                                                                                    | Diametro                 |                                | Ma                     | terial                   |                            | Perfil de                | Ligação              | с                | onsumo Mínim                |
|                                                                                                    | 1000000                  | -<br>-                         | Dados do               | Hidrômetro               | da Ligaç                   | ão de Ág                 | Ja                   |                  |                             |
| Tipo d<br>LIGACA                                                                                            | e Medição<br>10 DE AGUA  | Hi                             | drômetro<br>ROMEDIDOR  | Núme                     | ro do Hidr<br>Y18F290788   | ômetro                   | Dt Insta<br>17/09/20 | lação<br>19      | Capacidade<br>1,5 M3 / HORA |
| Tipo de<br>MU                                                                                               | Hidrômet                 | 0                              | Marca<br>FAE           | Loc                      | al de Instal<br>RIOR DO IM | lação<br>OVEL            |                      | Diâm<br>1/2 POLI | ietro<br>EGADA              |
|                                                                                                    | F<br>COM TA              | <b>roteção</b><br>MPA DE FERRO |                        |                          | Cavalete<br>Sim            |                          | A                    | no de Fa<br>201  | abricação<br>8              |
| Tipo I                                                                                                    | Relojoaria               |                                | Usuário R              | esponsável<br>gsan       | Instalação                 |                          | Núm                  | ero Laci         | re Instalação               |
| Tom                                                                                                    | bamento                  |                                | Erro                   | do Macrome               | didor                      |                          | C                    | lasse de         | Pressao                     |
|                                                                                                    |                          |                                | LO                     | cal de Instal<br>FREI    | ação do Ri<br>VTE          | amai                     |                      |                  |                             |
|                                                                                                    |                          |                                | Dav                    | los da Liga              | cão do Er                  | His                      | stórico Ins          | talação          | do Hidrômetr                |
| Data da L                                                                                                   | igação                   | Data de Cort                   | e N                    | lotivo<br>Supressão      | Data                       | a da                     | Data o               | ja<br>são        | Data do<br>Restabelecime    |
| 01/08/19                                                                                                    | 205<br>Diame             | 70                             | COILE                  | Mate                     | rial                       | laçao                    | Supres               | erfil de         | Linação                     |
| Conse                                                                                                    | 4 POLEGA                 | DAS<br>Percentual d            | e                      | PV                       |                            |                          | co                   | NVENCIO          | NAL - 70%                   |
| Minin                                                                                                    | no                       | Esgoto<br>70.00                |                        | Percentual               | de Coleta<br>00            |                          | In                   | dicador          | ae Poço                     |
| Condiçi                                                                                                    | ão Esgota                | mento                          | Sistema de C<br>Inspec | Caixa de<br>ão           | Destin                     | no dos Dej               | etos D               | estino d         | as águas Pluvi              |
|                                                                                                    | NORMAL                   |                                |                        |                          |                            | Linu                     | - 5                  |                  |                             |
| Tipo                                                                                                    | de Mediçi                | Dado                           | a do Hidrôn<br>Hidrôm  | etro do Po<br>etro       | ço ou da<br>Data e         | Ligação d<br>de Instalaç | e Esgoto<br>ão       | Ca               | pacidade                    |
| Tipo d                                                                                                    | de Hidrôme               | tro                            | Marc                   | a                        | Local                      | de Instala               | ção                  | D                | iâmetro                     |
|                                                                                                    |                          | Proteção                       | )                      |                          | Indicad                    | lor de Cav               | alete                | Ano d            | e Fabricação                |
| Tipo                                                                                                    | o Relojoari              | a                              | Usuá                   | rio Respons              | ável Instal                | ação                     | N                    | úmero L          | acre Instalaçã              |
|                                                                                                    |                          | Hist                           | órico de Me            | dição e Cor              | nsumo da                   | Ligação                  | de Água              |                  |                             |
|                                                                                                    |                          |                                | Da                     | idos da Me               | dição do l                 | Mês                      |                      |                  |                             |
| 02/0                                                                                                    | atura Ant.<br>02/2019    | Leitura<br>303                 | Anter. D               | 01/03/2019               | 308                        | a Inf.<br>5              | 01/03/2019           | Fat.             | Leitura Fat.<br>3084        |
| Situação                                                                                                    | ) da Leitur<br>(tual     | <sup>a</sup> Funcionár         | io Anorm.              | de Leitura I             | nf. A                      | norm. Lei                | ura Fat.             | Con<br>H         | sumo Médio<br>idrômetro     |
| REAG                                                                                                    | LIZALIA                  | D                              | ados do Co             | nsumo do l               | Mês da Li                  | gação de                 | água                 |                  | 80                          |
| Co                                                                                                    | onsumo M                 | edido                          | Consu                  | mo Cobrado               |                            | Consumo o                | lo Rateio            | Cor              | sumo Médio de<br>Imóvel     |
| Anorma                                                                                                    | 40<br>alidade de         | Consumo                        | Percentu               | 45<br>al de Variaç       | ão                         | Dias de C                | onsumo               | Tip              | 50<br>Io de Consumo         |
|                                                                                                    |                          |                                |                        | 13,48%                   |                            | 0                        |                      |                  | REAL                        |
|                                                                                                    | Leit.                    | Dt.                            | Leit. Leit.            | Histórico d<br>Dt. Leit. | le Mediçă                  | O<br>Cons. A             | norm. Ai             | norm.            | Sit. Leitura                |
| 07/ 1010                                                                                                    | Conta L                  |                                | nf. Inform             | n. Fat.                  | AT AT                      | Médio                    | Inf.                 | Fat.<br>RE/      | Anterior/Atua               |
| 03/2018                                                                                                    | 2429                     | 364 22/02                      | 2018 2432              | 22/02/2018               | 2429                       | 52                       |                      | REA<br>REA       | ALIZADA /<br>ALIZADA        |
|                                                                                                    |                          |                                |                        | Histórico d              | e Consum                   | 10                       |                      | REA              | ALIZADA /                   |
| Mês/Ano                                                                                                    | Consum<br>Conta          | o Consumo<br>Medido            | Consumo<br>Cobrado     | Consumo<br>Faturado      | Consumo<br>Médio           | Anorm.<br>Cons.          | Dias de<br>Consumo   | Tip              | o de Consumo                |
| 03/2019                                                                                                    | 45                       | 46<br>54                       | 45                     | 50                       | 52<br>54                   |                          | 27 R<br>31 R         | EAL<br>EAL       |                             |
| 01/2019                                                                                                    | 60                       | 60                             | 60                     | 60                       | 54                         |                          | 32 R                 | EAL              |                             |
|                                                                                                    |                          |                                |                        |                          |                            |                          |                      |                  | 1                           |
|                                                                                                    |                          | HISTORICO                      | Dados                  | da Mediçã                | o do Mês                   | do Poço                  | io de Esgo           | 010              |                             |
| Dt. Le                                                                                                    | itura Ant.               | Leitura                        | Anter. D               | t. Leitura Inf           | . Leitur                   | a Inf.                   | Dt. Leitura          | Fat.             | Leitura Fat.                |
| Situação                                                                                                    | o da Leitur<br>Atual     | <sup>a</sup> Funcioná          | rio Anorma             | lidade de Le<br>Inf.     | itura An                   | ormalidad                | e Leitura Fa         | at. C            | onsumo Médio<br>Hidrômetro  |
|                                                                                                    |                          |                                |                        |                          |                            |                          |                      |                  |                             |
| Co                                                                                                    | onsumo M                 | D                              | ados de Vol<br>Consu   | ume do Mé<br>mo Cobrado  | is da Liga                 | ção de E:<br>Consumo d   | igoto<br>lo Rateio   | Cor              | sumo Médio d                |
|                                                                                                    |                          | _                              |                        | 45                       |                            |                          |                      |                  | 52                          |
| Anorma                                                                                                    | alidade de               | Consumo                        | Percentu               | al de Variaç<br>13,46%   | ao                         | Dias de C                | onsumo               | Tip              | R R                         |
|                                                                                                    | Leit.                    | Leit. Dt. I                    | Hist<br>eit. Leit.     | órico de Me<br>Dt. Leit. | edição do                  | Poço                     | orm. An              | orm.             | Sit. Leitura                |
| Mês/Ano                                                                                                    | Conta                    | Ante. In                       | f. Inform.             | Fat.                     | eit. Fat. N                | lédio I                  | nf. F                | at.              | Anterior/Atua               |
|                                                                                                    |                          |                                |                        |                          |                            |                          |                      |                  |                             |
|                                                                                                    |                          |                                | History                | lo Velum                 | la Liona                   | o de Fai                 | ato                  |                  |                             |
| Mês/Ano                                                                                                    | Consum<br>Conta          | o Consumo<br>Medido            | Consumo                | Consumo<br>Faturado      | Consumo<br>Médio           | Anorm.<br>Cons.          | Dias de<br>Consumo   | Tip              | o de Consumo                |
| 03/2019<br>02/2019                                                                                          | 45<br>50                 |                                | 45<br>50               | 50<br>50                 | 52<br>54                   |                          | 0                    | R<br>R           |                             |
| 01/2019 12/2018                                                                                             | 60<br>50                 |                                | 60<br>50               | 60<br>50                 | 54<br>55                   |                          | 0                    | R<br>R           |                             |
| 11/2018<br>10/2018                                                                                          | 50                       |                                | 50<br>50               | 50<br>50                 | 55<br>58                   |                          | 0                    | R<br>R           |                             |
| 09/2018                                                                                                    | 55                       |                                | 55                     | 55                       | 60                         |                          | 0                    | R                |                             |
| 07/2018                                                                                                    | 60                       |                                | 60                     | 60                       | 60                         |                          | 0                    | R                |                             |
| 05/2018                                                                                                    | 55                       |                                | 55                     | 55                       | 59                         |                          | 0                    | R                |                             |
| 04/2018                                                                                                    | 65                       |                                | 65                     | 65                       | 55                         |                          | 0                    | R                |                             |
| 02/2018<br>01/2018                                                                                          | 65<br>60                 |                                | 65<br>60               | 65<br>60                 | 49<br>47                   |                          | 0                    | R<br>R           |                             |
| 12/2017<br>11/2017                                                                                          | 50<br>50                 |                                | 50<br>50               | 50<br>50                 | 47<br>48                   |                          | 0                    | R<br>R           |                             |
| 10/2017<br>09/2017                                                                                          | 45<br>45                 |                                | 45<br>45               | 50<br>50                 | 49<br>50                   |                          | 0                    | R<br>R           |                             |
| 08/2017<br>07/2017                                                                                          | 45                       |                                | 45<br>50               | 50<br>50                 | 53<br>53                   |                          | 0                    | R<br>R           |                             |
| 06/2017<br>05/2017                                                                                          | 50                       |                                | 50<br>55               | 50<br>55                 | 57<br>51                   |                          | 0                    | R<br>R           |                             |
| 04/2017 03/2017                                                                                             | 50                       |                                | 50                     | 50<br>55                 | 51<br>49                   |                          | 0                    | R<br>R           |                             |
|                                                                                                    | 60                       |                                | 60<br>50               | 60<br>50                 | 47                         | -                        | 0                    | R                |                             |
| 02/2017 01/2017                                                                                             | 75                       |                                | 75                     | 75                       | 44                         |                          | 0                    | R                |                             |
| 02/2017<br>01/2017<br>12/2016                                                                               | 50                       |                                | 50                     | 50                       | 50                         |                          | 0                    | H                |                             |
| 02/2017<br>01/2017<br>12/2016<br>11/2016<br>10/2016                                                         |                          |                                | 50                     | 50                       | 50                         |                          | 0                    | R                |                             |
| 02/2017<br>01/2017<br>12/2016<br>11/2016<br>10/2016<br>09/2016<br>08/2016                                   | 50                       |                                | 55                     | 50                       | 0                          |                          | 0                    | R                |                             |
| 02/2017<br>01/2017<br>12/2016<br>11/2016<br>10/2016<br>09/2016<br>08/2016<br>07/2016<br>02/2014             | 50<br>55<br>0            | -                              | 0                      | 20                       |                            |                          | 0                    | K                |                             |
| 02/2017<br>01/2017<br>12/2016<br>11/2016<br>09/2016<br>09/2016<br>07/2016<br>02/2014<br>01/2014             | 40<br>50<br>55<br>0<br>0 |                                | 0                      | 50                       | 0                          |                          |                      |                  | 1                           |
| 02/2017<br>01/2017<br>12/2016<br>11/2016<br>10/2016<br>09/2016<br>09/2016<br>07/2016<br>02/2014<br>01/2014  | 50<br>55<br>0            |                                | 0                      | 50                       | U                          |                          |                      |                  | đ                           |
| 02/2017<br>01/2017<br>12/2016<br>11/2016<br>09/2016<br>09/2016<br>07/2016<br>02/2014<br>01/2014<br>Calcular | 50<br>55<br>0<br>0       | o Estimado                     | 0                      | 50                       | U                          |                          |                      |                  | 4                           |
| 02/2017<br>01/2017<br>12/2016<br>11/2016<br>09/2016<br>09/2016<br>09/2016<br>07/2016<br>02/2014<br>01/2014  | 50<br>55<br>0<br>0<br>0  | o Estimado                     | 0                      | 50                       | U                          |                          |                      |                  | 4                           |

...

O botão wie que se encontra na mesma linha do subtítulo **Dados do Imóvel**, apresenta um **Hint** que exibe: a inscrição do imóvel; o cliente usuário; o número do hidrômetro; e o endereço do

imóvel. Caso o imóvel esteja na **Situação de Cortado**, o sistema apresenta um **Hint** ue que exibe: o tipo do corte, o motivo do corte; data do corte; e o número do selo do corte. Quando o imóvel estiver com a situação da ligação de água igual a **Suprimido**, e o indicador de permanência do hidrômetro da ligação estiver igual a **Sim**, serão exibidos os dados do hidrômetro. Em todas as abas são apresentadas as seguintes informações: 1.

Matrícula do Imóvel 2. Inscrição composta do imóvel: 1. Localidade 2. Setor Comercial 3. Quadra 4. Lote 3. Descrição da Situação da Ligação de Água 4. Descrição da Situação da Ligação de Esgoto Cada aba conterá as informações relacionadas a um determinado assunto específico: **Dados cadastrais Dados adicionais** Análise Ligação Consumo Histórico do faturamento

Débitos do imóvel

**Pagamento Imóvel** 

**Devoluções Imóvel** 

**Documento Cobrança** 

**Parcelamentos efetuados** 

**Registros de Atendimentos (RA/OS)** 

Por solicitação da **DESO**, o quadro **Local de Instalação do Ramal** (perto do botão Histórico Instalação do Hidrômetro ) descreve o local de instalação do ramal de água, informado **AQUI**.

Por solicitação da **CASAL**, no quadro **Dados da Ligação de Água** haverá um campo informando a **Leitura do Corte** quando houver corte no imóvel.

Alterado o **Histórico de Medição**, no quadro **Histórico de Medição e Consumo da Ligação de Água** da funcionalidade Consultar Imóvel, aba Análise de Ligação Consumo, para atender à solicitação da CAEMA:

1.

Incluída a coluna Leitura Coletada;

2.

Ao passar o mouse na referência (Mês/Ano), apresenta informações do Hidrômetro (Identificação e Data de Instalação), e um Alerta, informando se houve Alteração de Leitura (Leitura Coletada diferente da Leitura Informada, quando estiver preenchida).

Alterado o Relatório **Histórico de Medição**, para incluir as colunas de **Leitura Coletada** e **Identificação do Hidrômetro**. Por solicitação da **CAERN**, o sistema foi adequado para aceitar a exclusão de um imóvel com débito vencido ou a vencer, na funcionalidade **Manter Imóvel**, que, além de alterar a situação do imóvel para excluído, serão alteradas as situações da ligação de água e de esgoto com a nova situação criada **Cancelada/Inexistente** e o perfil do imóvel para **Cancelado/Inexistente**.

A situação da ligação de água e de esgoto, e o perfil do imóvel serão guardados antes da exclusão, e na Aba Endereço foi incluído um campo para que seja informada uma **observação** no momento da exclusão do imóvel. Caso a situação de água ou esgoto no **Informar Parâmetros do Sistema**, aba Atendimento/Segurança, não estejam informadas, o sistema não permite a exclusão de imóvel com débito, e no caso de exclusão atualiza somente o indicador de exclusão. A observação será exibida na Consulta de Imóvel, na Aba **Análise de Ligação e Consumo**, com as situações da ligação de água e de esgoto anteriores à exclusão. O motivo da supressão será exibido no campo do motivo do corte, o motivo apresentado será de acordo com a situação da ligação. Para o caso da ligação de esgoto será incluído o motivo do corte/supressão. Por solicitação da **CAERN**, a funcionalidade de **Consultar Imóvel** na aba **Análise Ligação Consumo**, foi implementado o ajuste para mudar o **label** do campo **Dados do Hidrômetro do Poço**, para quando o hidrômetro instalado seja com a finalidade de **Ligação de Esgoto**.

Também para a **CAERN**, caso você clique no *link* **Mês/ano** do quadro **Histórico de Medição**, o sistema acessa a funcionalidade **Consultar Conta**. Além disso, os quadros **Histórico de Medição** e **Histórico de Medição do Poço** exibem (ambos na coluna **Sit. Leit. Atual**) as informações das situações das leituras anterior e atual, alteradas **AQUI** e **AQUI**. Ainda para a **CAERN**, o quadro **Dados da Sondagem** é carregado com informações sobre o *Tipo de Sondagem*, a *Profundidade*, e a *Distância do Imóvel Vizinho à Esquerda*, caso exista na ligação de água um tipo de serviço que compreenda a realização do serviço de sondagem de *georadar*, *manual* ou *mecânica*, marcado como *Sim* **AQUI**, e que durante o encerramento da ordem de serviço **AQUI** estes dados tenham sido informados.

Clique no **link** de uma aba, para ver o detalhamento das informações disponíveis na aba. Quando for um imóvel do tipo condomínio, a matrícula será apresentada com um **link** que, ao ser acionado, apresentará a lista de imóveis associados.

Eventualmente o sistema apresentará, ao lado da situação de água, o botão 🚧 que apresentará informações adicionais da situação ao posicionarmos o cursor sobre ela. (por exemplo, quando a situação da ligação de água for **SUPRIMIDO**).

Um segundo botão will poderá surgir ao lado do primeiro, cujo **Hint** apresentará a descrição **Existe OS com fotos**, quando existir fotos cadastradas para Ordem de Serviço do imóvel. As fotos podem ser consultadas na Aba **Registros de Atendimentos (RA/OS)**.

No final da tela são existem dois **links** que ao serem acionados ampliarão a tela e apresentarão os seguintes históricos:

Histórico de Medição e Consumo da Ligação de Água

Histórico de Medição e Consumo da Ligação de Esgoto

Cliques sucessivos nestes **links** irão expandir e recolher as informações sucessivamente. Abaixo são apresentadas as imagens da tela com estas informações expostas:

## Histórico de Medição e Consumo da Ligação de Água

O conjunto de informações da imagem abaixo será apresentado após você clicar no **link** do Histórico de Medição e Consumo da Ligação de Água.

Alterada a funcionalidade **Consultar Imóvel**, aba correspondente a Análise Ligação Consumo, para incluir um link de visualização das fotos registradas, referentes aos códigos das anormalidades que são exibidas nos históricos de medição/consumo da ligação de água e poço.

Observe que no final deste grupo de informações existe a imagem de uma impressora **W**. Ao clicar nesta imagem, o sistema gera o relatório do **Histórico de Medição e Consumo da Ligação de Água**, conforme modelo **AQUI**. Para a **CAERN**, o relatório informa ainda se a leitura da conta é atual ou anterior, e se a situação da conta foi alterada ou retificada, facilitando a análise, conforme modelo **AQUI**.

Observe que, no canto inferior direito da tela também tem uma impressora *Solutional consumenta* imagem, o sistema gera o **RELATÓRIO DE DADOS DA ANÁLISE DE LIGAÇÃO DE CONSUMO DO IMÓVEL** com as seguintes informações:

| Mês/Ano                                                                                                    |
|----------------------------------------------------------------------------------------------------|
| Leitura Coletada                                                                                                    |
| Data da Leitura informada                                                                                                    |
| •<br>Leitura Informada                                                                                                    |
| •<br>Data da Leitura Faturada                                                                                                    |
| •<br>Leitura Faturada                                                                                                    |
| •<br>Consumo do Mês/Ano                                                                                                    |
| •<br>Média do Consumo                                                                                                    |
| •<br>Hidrômetro                                                                                                    |
| •<br>Anormalidade de Consumo                                                                                                    |
| •<br>Anormalidade de Leitura                                                                                                    |
| •<br>Situação Atual da Leitura<br>O sistema solicitará que você escolha o formato em que deseja de obter o relatório, entre as<br>opções listadas abaixo:<br>•                                                                                                    |
| PDF                                                                                                    |
|                                                                                                    |
|                                                                                                    |
| XLS                                                                                                    |
| <ul> <li>HTML</li> <li>Clique no link a seguir, para obter a ajuda de como gerar relatório.</li> <li>A caixa de diálogo para seleção do formato será apresentada no início da tela. Portanto, utilize o elevador da página para posicioná-la no início, de forma que você possa selecionar o formato do relatório.</li> </ul> |
| Ao clicar no botão Histórico Instalação do Hidrômetro disponível no guadro Dados do Hidrômetro                                                                                                    |

Ao clicar no botão Histórico Instalação do Hidrômetro , disponível no quadro Dados do Hidrômetro da Ligação de Água, o sistema visualiza uma tela com o histórico de instalação de hidrômetro do imóvel:

|                                                                                   |                    |                       | Da                       | dos do Imó             | vel            |                        |                            |          |  |  |
|-----------------------------------------------------------------------------------|--------------------|-----------------------|--------------------------|------------------------|----------------|------------------------|----------------------------|----------|--|--|
| Inscri                                                                            | ção                | Matrícula             | Imóvel                   | Situação               | de Água        | Situaçã                | o de Esg                   | oto      |  |  |
| 001.501.202.0005. 36 LIGADA LIGADA                                                |                    |                       |                          |                        |                |                        |                            |          |  |  |
| Endereço do Imóvel                                                                |                    |                       |                          |                        |                |                        |                            |          |  |  |
| RUA NICOLAU PEREIRA CAMPOS VERGUEIRO TURISMO - JD VERGUEIRO SOROCABA SP<br>18035- |                    |                       |                          |                        |                |                        |                            |          |  |  |
| Histórico de Instalação de Hidrômetro                                             |                    |                       |                          |                        |                |                        |                            |          |  |  |
| Número do<br>Hidrômetro                                                           | Tipo de<br>Medição | Data de<br>Instalação | Leitura da<br>Instalação | Local de<br>Instalação | Tipo de Proteç | ão Data de<br>Retirada | Número<br>do Selo<br>do HD | Cavalete |  |  |
| A05X025976                                                                        | LIGACAO<br>DE AGUA | 13/06/2005            | 0                        | EXTER                  | DESCONHECI     | . oo                   |                            | Não      |  |  |
| Voltar                                                                            |                    |                       |                          |                        |                |                        |                            |          |  |  |

Clicando nos *links* da **Matrícula do Imóvel** ou **Data de Instalação**, o sistema expande a tela de consulta, acrescentando o botão Voltar Consulta

| Número do<br>Hidrômetro | ]<br>Aqu  | Data<br>Jisição   | Ano<br>Fabr.  | Dt.Ult.M        | Nov. | Dt.Ult.          | Rev.    | Data<br>Baixa | Мо    | t.Baixa             | Si<br>Hid | tuação<br>rômetro     | Leitu<br>Acumu | ira<br>Jada |
|-------------------------|-----------|-------------------|---------------|-----------------|------|------------------|---------|---------------|-------|---------------------|-----------|-----------------------|----------------|-------------|
| A05X025976              | 15/0      | 6/2005            | 2005          |                 |      |                  |         |               |       |                     | INS       | TALADO                | 0              |             |
| Classe Met              | rol.      | Marca             | Diâ           | metro           |      | Num.E            | )ig.Lei | t.            | Capa  | cidade              |           | Tipo d                | le Flux        | 0           |
| CLASSE "                | ۹"        | S                 | INDE          | FINIDO          |      |                  | 4       |               | 1,5 M | 3/HORA              |           | UNI                   | JATO           |             |
|                         |           |                   |               | Históric        | o de | e Instala        | ação d  | e Hidrô       | metro | )                   |           |                       |                |             |
| Matrícula<br>do Imóvel  | T<br>M    | ipo de<br>Iedição | Da<br>Inst    | ta de<br>alação | Lo   | cal de<br>alação | Tipo d  | de Prot       | eção  | Data de<br>Retirada | N<br>S    | lúmero d<br>elo do Hi | Cav            | alete       |
| <u>36</u>               | LIG/<br>A | ACAO DI<br>AGUA   | E <u>13/0</u> | 6/2005          | EX   | TER              | DESC    | ONHEC         | DO    | -                   |           |                       | N              | ão          |
| Voltar Cons             | ulta      |                   |               |                 |      |                  |         |               |       |                     |           |                       |                |             |
| Voltar Cono             | Circle    |                   |               |                 |      |                  |         |               |       |                     |           |                       |                |             |

Ao clicar no botão Calcular Consumo Estimado, visualizado no final da tela da aba de análise de ligação e consumo, o sistema visualiza a *popup* para efetuar o cálculo do consumo estimado:

| Data Leitura Anterior*: | 01/03/2018 | Leitura Anterior*: | 100                 |          |
|-------------------------|------------|--------------------|---------------------|----------|
| Data Leitura Atual*:    | 05/03/2018 | Leitura Atual*     | 200                 |          |
| Data Colura Atuar .     | 05/05/2010 | Lonura Atuar .     | Compos obrigatórios |          |
|                         |            | Î                  | Campos obrigatorios |          |
|                         |            |                    |                     | Calcular |

Depois de preencher os campos, clique em <u>Calcular</u>. O sistema exibe o *popup* com o cálculo efetuado:

| Data Leitura Anterior*: | )1/03/2018   | Leitura Anterior*: | 100                 | ]        |
|-------------------------|--------------|--------------------|---------------------|----------|
| Data Leitura Atual*:    | )5/03/2018   | Leitura Atual*:    | 200                 | ]        |
|                         |              | *                  | Campos obrigatórios | 5        |
|                         |              |                    |                     | Calcular |
|                         | Resultado    | calculado          |                     |          |
| Dias de consumo: 4      | Total consum | nido no período: 1 | 00                  |          |

### Histórico de Medição do Poço e Volume da Ligação de Esgoto

O conjunto de informações da imagem abaixo será apresentado após você clicar no **link** do **Histórico de Medição de Medição do Poço e Volume da Ligação de Esgoto**.

×

## Aba Análise de Ligação e Consumo CAGEPA

| Dados do Innóvel           Innóvel:*         T05555         Quados do Innóvel           Situação de Água:         LIGADO         Situação de Esgoto: POTENCIAL           Tipo de Ligação:         COM HIDROMETRO         Situação de Esgoto: POTENCIAL           Segmento:         0         CORTE EM ANDAMENTO           IndÚVEL POSSUI COMENTÁRIOS         Incluir Registros Legados         Endereço           RUA PROJETADA         - JARDIM EUROPA SANTA RITA PE 58300-         Criupo de Faturamento           100         28         Ordoos da Ligação de Água         Data da Data da Data da Data da Data da Data do Ligação Corte         Corte Corte Supressio Religação           100         28         Ordoos da Ligação de Água         Data da Data da Ligação Corte         Corte Corte Supressio Religação Diámetro         Capacidat           100 de Medição         MICACOREDOR         Número da Uitação de Água         Diametro         MICACOREDOR         Capacidat           100 de Medição         Dados da Ligação de Rata Data da Ligação de Agua         Número Lacre instalação                                                                                                    | - Canaana X(                | ncionals     | Consúmo            | raturamento      | mover                 | Imòı          | rel   Imòv           | el   Ca           | orança           |                |                  |
|----------------------------------------------------------------------------------------------------|-----------------------------|--------------|--------------------|------------------|-----------------------|---------------|----------------------|-------------------|------------------|----------------|------------------|
| móvel: T0595E 003.010.160.0586.000<br>Situação de Água: LIGADO Situação de Esgoto: POTENCIAL<br>Tipo de Ligação: COM HIDROMETRO<br>Segmento: 0<br>CORTE EM ANDAMENTO<br>MÓVEL POSSUI COMENTÁRIOS<br>Incluir Registros Legados<br>Endereço<br>RUA PROJETADA - JARDIM EUROPA SANTA RITA PE 55300-<br>Conte Corte Corte Supressio Religação Supressão Restabelécimes<br>de Corte Corte Corte Supressio Religação Consumo Mínim<br>20 M12 PROJETADA - JARDIM EUROPA SANTA RITA PE 55300-<br>Cortes Corte Corte Supressão Religação Consumo Mínim<br>20 M12 PROJETADA - JARDIM EUROPA SANTA RITA PE 55300-<br>Data de Data de Leftura for foro de Múño de Água<br>Data de Leftura for foro de Múño de Água<br>Diametro Material Perfil de Ligação Consumo Mínim<br>20 M12 PROJETADA - SANTA RITA PE 55300-<br>Diametro Minimo Proc Adal TRANCA<br>100 M12 PRO A Corte Supressão Religação Diametro<br>MICROMEDOR Material Perfil de Ligação Consumo Mínim<br>2012 Proteção Corte Corte Supressão Religação Diametro<br>100 M12 PRO A Corasite Ano de Fábricação<br>2017 Proteção Corte Corte Corte Supressão Religação Diametro<br>100 M12 PROJENDA - SANTA RITA PE 55300-<br>Consumo Mínim<br>2020 M12 PROJECIÓN - Corte Supressão Religação Consumo Mínim<br>2020 M12 PROJECTOR - SANTA RITA PE 55300-<br>Tipo de Medição Usuário Responsável Instalação Diametro<br>100 M12 PROJENCIÓN - Casasite Ano de Fábricação<br>2017 Troo Relopasta Usuário Responsável Instalação Número Lacre Instalação<br>2020 M12 Corte Souressio<br>Proteção Data de Corte Corte/Souressão Restabelecime<br>2020 M12 Corte Souressio<br>2030 Data de Corte Corte/Souressão Pastino des águas Pluvi<br>100 de Hidrômetro Marca Local de Instalação Destino des águas Pluvi<br>100 Datas de Ligação Data de Corte Souressio<br>2030 Data de Corte Corte/Souressio<br>2040 Proteção Indicador de Cavalete Ano de Fabricação<br>2040 Proteção Indicador de Cavalete Ano de Fabricação<br>2050 Proteção Indicador de Cavalete Ano de Fabricação<br>2050 Proteção Indicador de Cavalete Ano de Fabricação<br>2050 Proteção Indicador de Cavalete Ano de Fabricação<br>2050 Proteção Indicador de Cavalete Ano de Fabricação<br>2050 Proteção Indi                                                                                                    | €                           |              |                    |                  | Dados                 | do Imó        | vel                  |                   |                  |                |                  |
| Situação de Água:<br>LIGADO Situação de Esgoto: POTENCIAL<br>Tipo de Ligação:<br>CONTE EM ANDAMENTO<br>INÓVEL POSSUI COMENTÁRIOS<br>Incluir Registros Legados<br>Endereço<br>RUA PROJETADA - JARDIM EUROPA SANTA RITA PB 59300-<br>Grupo de Java de Leitur sto<br>Tedereço<br>RUA PROJETADA - JARDIM EUROPA SANTA RITA PB 59300-<br>Grupo de Java de Leitur sto<br>Tedereço EMANDA EUROPA SANTA RITA PB 59300-<br>Grupo de Java de Leitur sto<br>Tedereço EMANDA EUROPA SANTA RITA PB 59300-<br>Grupo de Java de Leitur sto<br>Tedereço EMANDA EUROPA SANTA RITA PB 59300-<br>Grupo de Medição Data de Leitur sto<br>Tedere Corte Corte Suressão Restalablecime<br>Data de Data de Leitur sto<br>Tedere Corte Corte Suressão Restalablecime<br>Data de Data de Leitur sto<br>Tedere Corte Corte Suressão Restalablecime<br>Data de Medição Midrómetro da Ligação de Água<br>Data de Medição Midrómetro Material Pertid e Ligação Consumo Minim<br>DOSIMI 12 Dados do Hidrómetro da Ligação de Água<br>Tipo de Midrómetro Material Diareto<br>Material Data de Leitura do Tero do Agua<br>Tipo de Medição Midrómetro Alizabilit<br>MACRONEDOOR <u>Alizabilit</u> Diareto<br>Material Data de Corte Carla de Instalação Número Lacre Instalação<br>Tipo de Medição Data de Corte Corte Souressão Restalação<br>Tipo de Medição Data de Corte Corte Souressão Restalação<br>Tipo de Medição Data de Corte Corte Souressão Restalação<br>Tipo de Medição Data de Corte Corte Souressão Restalação<br>Data da Ligação Data de Corte Corte Souressão Restalação<br>Data da Ligação Data de Corte Corte Souressão Restalação<br>Data da Ligação Data de Corte Corte Souressão Restalação<br>Data da Ligação Data de Corte Corte Souressão Restalação<br>Tipo de Hidrômetro Material Pertil de Ligação Destino das águas Pluvi<br>Material Pertil de Ligação Diámetro<br>Data de Instalação Minero Lacre Instalação<br>Tipo de Hidrômetro Material Corte Corte Souressão Restalabelecime<br>Diametro Material Desta de Ligação Destino das águas Pluvi<br>Minimo Peropia Usuário Responsável Instalação<br>Tipo de Hidrômetro Materia Ligação de Esgoto<br>Tipo de Medição Hidrómetro do Poço e Volume da Ligação de Esgoto<br>Minero Lac                                                                                                    | Imóvel:*                    |              | 7059               | 56               | Q 00                  | 3.010.1       | 60.0586.0            | 000               |                  |                | 6                |
| Tipo de Ligação e Esgoto<br>Bata da Ligação de Esgoto<br>Tipo de Medição<br>Plust POLICADIA<br>Tipo de Medição<br>Data da Ligação de Agua<br>Dos da Obsta de Corte<br>Corte Corto<br>Corte Corto<br>Datos da Ligação de Agua<br>Data da<br>Data d | Situação de Águ             | .a:          | LIGA               | DO               |                       | Sit           | uação de l           | sgoto             | POT              | ENCIAL         |                  |
| Segmento: 0 CORTE EM ANDAMENTO CORTE EM ANDAMENTO CORTE EM ANDAMENTO Incluir Registros Legados Incluir Registros Legados Incluir Registros Legados Catore Corte Segmento Segmento Dia Vencimento Data da Data de Leitura da Ligação de Água Data da Data de Leitura da Tipo de Motivo Data da Data de Leitura da Tipo de Motivo Data da Data de Leitura da Data de Igação de Água Data da Data de Leitura da Tipo de Motivo Data da Data de Leitura da Ligação de Água Tipo de Medição Hidrômetro Macra Local de Instalação Di Andore Festavence Local de Instalação do Ramal FENTE Luco SSUEICO Tipo de Medição Data de Corte Corte/Supressão Religação de Esgoto Data de Ligação Data de Corte Corte/Supressão Religação de Esgoto Data de Ligação Data de Corte Corte/Supressão Religação de Esgoto Data de Ligação Data de Corte Corte/Supressão Religação Corte/Corte/Supressão Religação Corte/Corte/Supressão Religação Data de Corte Corte/Supressão Religação Corte/Corte/Supressão Religação Data de Corte Corte/Supressão Religação Corte/Corte/Supressão Religação Corte/Corte/Supressão Religação Corte/Corte/Supressão Religação Corte/Corte/Supressão Religação Corte/Corte/Supressão Religação Corte/Corte/Supressão Religação Corte/Corte/Supressão Religação Corte/Corte/Supressão Religação Corte/Corte/Supressão Religação Corte/Corte/Supressão Religação Corte/Corte/Supressão Religação Corte/Corte/Supressão Religação Corte/Corte/Supressão Corte/Corte/Supressão Corte/Corte/Supre                                                                                                    | Tipo de Ligação             | :            | COM                | HIDRON           | IETRO                 |               |                      |                   |                  |                |                  |
| CORRE EMADDAMENTO         Indiversional control de la versional de la versionala de la versional de la versional de la versional de l                                                                                                    | Segmento:                   |              | 0                  |                  |                       |               |                      |                   |                  |                |                  |
| UNÓVEL POSSUI COMENTÁRIOS         Incluir Registros Legados         Entereso         RUA FROJETADA       - JARDIM EUROPA SANTA RITA PB 53300.         Cirugo de<br>gauramento       Dia Vencimento       Matxiño do<br>Faturamento       Rota       Seq. Rota         Datos da Ligação de Água       Datos da Ligação de Água       Datos da Ligação de Água       Datos da Ligação de Água         Datos da tra de Leitura do Tipo de<br>Corte Corte       Corte Corte Corte Corte Corte Supressão       Refligação       Consumo Minim         QUI MU 12       PVC       AGUI TRATACA       Consumo Minim         Datos do Hidrômetro da Ligação de Agua       Microalestro da Ligação de Agua       Número do Hidrômetro         Tipo de Medição       Microalestro da Ligação de Agua       Número Local de Instalação       Dilantero         MULT MAGNETICO       LESTER       MIT LLORE       Núzero       2012         MULT MAGNETICO       ESTER       MIT LLORE       Núzero       2012         Tipo de Hidrômetro       Microalestro da Ligação de Ramal       FRENTE LICO ESOUEROO       Indicador de Pressão         Data da Ligação       Data da Corte       Corte/Supresão       Restabelecione         Diametro       Material       Perfil de Ligação       Supressão         Data da Ligação do Hidrômetro do Doco                                                                                                    |                             |              |                    | CORT             | E EM AI               | NDAM          | IENTO                |                   |                  |                |                  |
| INCUVEL POSSUI COMENTARIOS  Incluir Registros Legados  Endereço RUA FROJETADA  - JARDIM EUROPA SANTA RITA PB 58300-  Grupo de Faturamento Dia Vencimento Faturamento Dia vencimento Patra Conte Conte                                                                                                    |                             |              |                    |                  |                       |               |                      | ~ ~               |                  |                |                  |
| Incluir Registros Legados         Endereço         RUA PROJETADA       JARDIM EUROPA SANTA RITA PE 58300-         Grupo de<br>Faturamentio       Dia Vencimento       Més/Ano do<br>Paturamentio       Empresa<br>Rota       Seq. Rota         100       28       0/7/2019       Finalm       e       Dato da<br>Orizejão       Data da<br>Dato da       Dato de Água         Data da Data de Ligução       Corte       Corte       Corte       Corte       Dato de Água         Diametro       Material       Pertil de Ligação       Consumo Mínim         C20 MI 12       PVC       AGUATRADA       Ourização       Capacidade         Tipo de Medição       Hidrômetro       Nimero do Instalação       Capacidade         MULT MAGNETIOO       ELSTER       INT LACRE       1/2 POL         MULT MAGNETIOO       ELSTER       INT LACRE       1/2 POL         MULT MAGNETIOO       ELSTER       INT LACRE       1/2 POL         MULT MAGNETIOO       ELSTER       INT LACRE       1/2 POL         Tipo Religiaria       Usuário Responsável Instalação       Número Lacre Instalação         MULT MAGNETIOO       ELSTER       INT LACRE       1/2 POL         MULT MAGNETIO       ELSTER       NUT MCRE       2/0 2         Tipo                                                                                                    |                             |              |                    | OVELP            | OSSU                  | COM           |                      | <u>08</u>         |                  |                |                  |
| RUA PROJETADA       - JARDIM EUROPA SANTA RITA PB 58300-         Grupo de<br>Faturamento       Dia Vencimento       Más/Ano do<br>Paturamento       Empresa<br>Rota       Rota       Seq. Rota         100       23       07/2019       F.MM       0         Data da Data de Leiturista       Rota       Data da<br>Otro Corte       Corte                                                                                                    |                             |              |                    | ncluir Reg       | istros Leg            | ados          |                      |                   |                  |                |                  |
| Grupo de<br>Faturamentio         Dia Vencimento         MésiAno do<br>Faturamento         Empresa<br>Leiturista         Rota         Seq. Rota           100         28         07/2010         FIMM         6         Data da<br>Data da<br>Ligação         Data da<br>Supressão         Data da<br>Supressão         Casuld Data da<br>Supressão         Casuld Data da<br>Supressão         Data da<br>Supressão         Capacidada           Tipo de Hidrômetro         Marca         Local de Instalação         Número da Ligação da Ramai         2012         2012         Data da         Data do         2012           Tipo de Hidrômetro         Estra         N/LAGRE         Local de Instalação         Número da Ligação da Ramai         2012           Tipo de Hidrômetro         Erro do Macromedidor         Classe de Pressão         Local de Instalação do Hidrômetro         Data do           Dad                                                                                                    | RUA PRO                     | JETAD        | A                  |                  | - JA                  | RDIM E        | EUROPA S             | ANTA F            | RITA PB          | 58300-         |                  |
| raturamento patu a la celturista<br>10 23 Datos da Ligação de Água<br>Data da Data de Leitura do Tipo de Corte Supressão Religação Supressão Restabelecimer<br>2012/2014 2005/2018 27 Supressão Religação Supressão Consumo Minim<br>202 M1 12 PVC AGUA TRATADA<br>Dados do Hidrômetro da Ligação de Água<br>Tipo de Medição Marca Local de Instalação Consumo Minim<br>202 M1 12 PVC AGUA TRATADA<br>Dados do Hidrômetro da Ligação de Água<br>Tipo de Medição Estre Accal de Instalação Di fametro<br>FILO DA DA DA DA DA DA DA DA DA DA DA DA DA                                                                                                    | Grupo de                    | Dia Ve       | encimento          | Mê               | s/Ano do              |               | Empresa              |                   | Rota             | Sec            | a. Rota          |
| Dados da Ligação de Água         Data da<br>Corte         Data da<br>Corte         Data da<br>Corte         Data da<br>Supressão         Data da<br>Supressão         Data da<br>Supressão         Data da<br>Religação         Data da<br>Supressão         Data da<br>Restabelecimer<br>adual           020 MI 12         PVC         Adual TRATADA         Consumo Minim<br>200 MI 12         Consumo Minim<br>PVC         Adual TRATADA           Dados do Hidrômetro da Ligação de Água           Tipo de Medição         Hidrômetro         Minero do Hidrômetro         Difinetro         Outsual           MULT MANENTO         ELSTER         N/L CARE         1/2 POL         2012           Tipo de Hidrômetro         Marca         Local de Instalação         Diâmetro         2012           MULT MANENTO         ELSTER         N/L CARE         1/2 POL         2012           Tipo Relojoaria         Usuário Responsável Instalação         Número Lacre Instalação         0/1/2 POL           Tombamento         Erro do Macromedidor         Classe de Pressão         2012           Tipo Relojoaria         Usuário Responsável Instalação de Esgoto         Histórico Instalação do Hidrômetro           Data da Ligação         Data da Corte         Corte/Supresão         Restabelecime           Dados da Ligação de Esgoto         Material         Perfil de Ligação         Esta do                                                                                                    | 160                         |              | 28                 | rati             | 07/2019               |               | F.IMM                |                   | 6                |                | •                |
| Data de Leitura do Tipo de Motivo         Data de Religação         Data de Supressão         Data de Restado           04/32014         20062018         27         Material         Perfil de Ligação         Consumo Minim           02/14/2014         20062018         27         PC         AGUA TRATACA         Consumo Minim           02/14/12         PC         AGUA TRATACA         Consumo Minim         Consumo Minim           02/14/14         PC         AGUA TRATACA         Consumo Minim         Consumo Minim           02/14/14         PC         AGUA TRATACA         Consumo Minim         Consumo Minim           02/14/14         PC         AGUA TRATACA         Consumo Minim         Consumo Minim           02/14/14         PC         AGUA TRATACA         Consumo Minim         Consumo Minim           02/14/14         MAROMEDIOO         AGUA TRATACA         Outstada         Consumo Minim           MULT MAONETICO         ELISTER         NUT HACRE         12 PC         NUT MAONETICO         ELISTER         NUT HACRE         12 PC         12 PC           Tipo de Idrómetro         ELISTER         INT ACRE         12 PC         12 PC         12 PC           Tipo de Idrácia         Erro do Macromedidor         Classe de Pressão         12 PC                                                                                                    |                             |              |                    | Dado             | s da Liga             | ção de        | Água                 |                   |                  |                |                  |
| 04/12/2014     26/06/2018     27     Material     Perfil de Ligação     Consumo Minim       020 MM 1/2     PVC     AGUA TRATADA     Capacidade       Tipo de Medição     Hidrômetro     Número do Hidrômetro     Dtinstalação     Capacidade       Tipo de Medição     Micro do Hidrômetro     Otinstalação     Diámetro     Minim       MUL MAGNETICO     ELSTER     INT LACRE     12/2014     3 MSHORA       MUL MAGNETICO     ELSTER     INT LACRE     12/2014     3 MSHORA       MUL MAGNETICO     ELSTER     INT LACRE     12/2014     3 MSHORA       MUL MAGNETICO     ELSTER     INT LACRE     12/2014     3 MSHORA       MUL MAGNETICO     ELSTER     INT LACRE     12/2014     3 MSHORA       Tipo Relojoaria     Usuário Responsável Instalação     Número Lacre Instalação     12/2014       Tombamento     Erro do Macromedidor     Classe de Pressão     Local de Instalação do Ramal       FRENTE LADO ESQUERDO     Material     Perfil de Ligação     Data da     Data do       Dados da Ligação de Esgoto     Data da     Data do     Supressão     Restabelecime       Diametro     Material     Perfil de Ligação     Sem Perco       Consumo     Precentual de     Percentual de Coleta     Indicador de Poço       Min                                                                                                    | Data da Data<br>Ligação Cor | de Le<br>rte | eitura do<br>Corte | Tipo de<br>Corte | Motive<br>Corte/Supre | essão         | Data da<br>Religação | Da                | ata da<br>ressão | Da<br>Restabe  | ta do<br>lecimer |
| Diametro     Material     Perdii de Ligação     Consumo Minim       020 MM 12     POC     AOUXTRATADA     Capacidade       Tipo de Medição     Hidrômetro     Número do Hidrômetro     Di Instalação     Capacidade       Tipo de Hidrômetro     MicROMEDIDOR     A12X122117     Ot1 Instalação     Outratalação     Diâmetro       MULT MAGNETICO     ELSTER     INT LACRE     1/2 POL     3 M3HORA       Proteção     Cavalete     Ano de Patricação     2012       Tipo de Hidrômetro     Micro Responsável Instalação     Número Lacre Instalação       Poteção     Cavalete     Ano de Patricação       PLAST POLICARBONATO     Sim     2012       Tipo Relojoaria     Usuário Responsável Instalação     Número Lacre Instalação       Tombamento     Erro do Macromedidor     Classe de Pressão       Local de Instalação do Ramal     FRENTE LADO ESQUERDO     Itat da Ligação       Datos da Ligação de Esgoto     Data da Ota da     Data da Data do       Data da Ligação     Data de Corte     Orte/Supressão     Restalação       Diametro     Material     Perfil de Ligação       Datos da Hidrômetro do Poço ou da Ligação de Esgoto     SUPressão       Dados do Hidrômetro     Da Poço uo da Ligação de Esgoto     SEM POCO       Condição Esgotamento     Sistema de Caixa de<                                                                                                    | 04/12/2014 28/08/           | 2018         | 27                 |                  |                       |               | 18/04/2019           |                   |                  |                |                  |
| Dados do Hidrômetro       Número do Hidrômetro       Dt Instalação       Capacidade         Tipo de Hidrômetro       MICROMEDIDOR       AL2NIZITI       0412/2014       3 M3HORA         MUCROMEDIDOR       ELSTER       INT LACRE       1/2 POL       3       3       3       3       3       MARCA         MULT MAGNETICO       ELSTER       INT LACRE       1/2 POL       1/2 POL       2012       3       3       MARCA         PLAST POLICAREONATO       Sim       2012       2012       3       2012       3       1/2 POL       2012       3       1/2 POL       2012       3       1/2 POL       2012       2012       3       1/2 POL       2012       2012       3       1/2 POL       2012       3       1/2 POL       2012       3       1/2 POL       2012       1/2 POL       2012       1/2 POL       2012       1/2 POL       2012       1/2 POL       2012       1/2 POL       2012       1/2 POL       2012       1/2 POL       2012       1/2 POL       2012       1/2 POL       1/2 POL       1/2 POL       1/2 POL       1/2 POL       1/2 POL       1/2 POL       1/2 POL       1/2 POL       1/2 POL       1/2 POL       1/2 POL       1/2 POL       1/2 POL       1/2 POL                                                                                                    | Diamet<br>020 MM 1          | ro<br>/2     |                    | Mater<br>PVC     | rial                  |               | AGUA TR              | Ligação<br>RATADA |                  | Consume        | o Minim          |
| Tipo de Medição       Hidrômetro       Número do Hidrômetro       Dt Instalação       Capacidade         Tipo de Hidrômetro       MarcAoMEDIDOR       ALIZUZATIT       04122014       3 M3HORA         MULT MAGNETICO       ELSTER       INT LACRE       12 POL       04122014       3 M3HORA         MULT MAGNETICO       ELSTER       INT LACRE       12 POL       04122014       3 M3HORA         PLAST POLICARBONATO       ELSTER       INT LACRE       12 POL       2012       2012         Tipo Relojoaria       Usuário Responsável Instalação       Número Lacre Instalação       2012       2012         Tombamento       Erro do Macromedidor       Classe de Pressão       2012       2012       2012         Tipo Relojoaria       Usuário Responsável Instalação do Ramal       FRENTE LADO ESQUERDO       Histórico Instalação do Hidrômetro       Data da       Data do Data do Data do Orte/Supressão       Religação       Supressão       Restabelecime         Data da Ligação Data de Corte       Motivo       Data da Supressão       Religação       Supressão       Restabelecime         Diametro       Material       Perfil de Ligação       Supressão       Restabelecime         Diametro       Material       Perfil de Ligação       Supressão       Religação       Supressão                                                                                                    |                             |              | Da                 | dos do Hi        | drômetro              | da Liga       | ção de Ág            | ua                |                  |                |                  |
| MICHONELUIOR     ALIZNIZITZ     04/12014     3 M3HORA       Tipo de Hidrômetro     Marca     Local de Instalação     Diâmetro       Proteção     Cavalete     Ano de Fabricação       Proteção     Cavalete     Ano de Fabricação       Picoregão     Cavalete     Ano de Fabricação       Picoregão     Cavalete     Ano de Fabricação       Picoregão     Cavalete     Ano de Fabricação       Picoregão     Cavalete     Ano de Fabricação       Picoregão     Cavalete     Ano de Fabricação       Picoregão     Cavalete     Ano de Fabricação       Tipo Relojoaria     Usuário Responsável Instalação do Ramal     Prestada       Prestre LADO ESQUERDO     Histórico Instalação do Hidrômetro     Data da     Data do       Dados da Ligação de Esgoto     Data da     Data da     Data do       Diametro     Material     Perfil de Ligação       Consumo     Percentual de     Percentual de Coleta     Indicador de Poço       Sistema de Caixa de     Inspeção     Destino dos Bejetos     Destino das águas Pluvi       Dados do Hidrômetro     Data de Instalação     Capacidade       Tipo de Medição     Hidrômetro     Data de Instalação     Diâmetro       Dados do Hidrômetro     Data de Instalação     Diâmetro       Proteção<                                                                                                    | Tipo de Mediç               | ão           | Hidrô              | netro            | Número                | o do Hid      | rômetro              | Dt In             | stalação         | Сар            | acidade          |
| MULT MAGNETICO       ELSTER       INT LACRE       1/2 POL         Proteção       Cavalete       Ano de Fabricação       2012         Tipo Relojoaria       Usuário Responsâvel Instalação       Número Lacre Instalação         Tombamento       Erro do Macromedidor       Classe de Pressão         Local de Instalação do Ramal       FRENTE LADO ESQUERDO       Histórico Instalação do Hidrômetr         Dados da Ligação de Esgoto       Data da Data da Data do       Data da Osupressão         Diametro       Material       Perfil de Ligação         Diametro       Material       Perfil de Ligação         Consumo       Percentual de Coite       Indicador de Poço         Sistema de Caixa de       Destino dos Dejetos       Destino das águas Pluvi         Dados do Hidrômetro       Data de Instalação       Capacidade         Dados do Hidrômetro do Poço ou da Ligação de Esgoto       Tipo de Medição       Hidrômetro         Dados do Hidrômetro       Data de Instalação       Diâmetro         Proteção       Indicador de Cavalete       Ano de Fabricação         Tipo de Medição       Hidrômetro       Data de Instalação       Diâmetro         Proteção       Indicador de Cavalete       Ano de Fabricação       Número Lacre Instalação         Tipo de Hidrômetro       Marca                                                                                                    | Tipo de Hidrôm              | etro         | MICROME<br>Mai     | EDIDOR           | Local                 | de Insta      | 7<br>alação          | 04/1              | 2/2014<br>Di     | 3 M3<br>âmetro | 3/HORA           |
| Proteção       Cavatete       Ano de Pabricação         Tipo Relojoaria       Usuário Responsável Instalação       Número Lacre Instalação         Tombamento       Erro do Macromedidor       Classe de Pressão         Local de Instalação do Ramal       FRENTE LADO ESQUEROO       Histórico Instalação do Hidrômetro         Dados da Ligação de Esgoto       Data da       Data do       Data do         Data da Ligação       Data de Corte       Motivo       Data da       Data do         Diametro       Material       Perfil de Ligação         Consumo       Percentual de       Percentual de Coleta       Indicador de Poço         Sistema de Caixa de       Data da Indicador de Poço       SEM POCO         Condição Esgotamento       Sistema de Caixa de       Destino dos Dejetos       Destino das águas Pluvia         Dados do Hidrômetro       Data da Ligação de Esgoto       Tipo de Hidrômetro       Marca       Local de Instalação       Capacidade         Tipo de Hidrômetro       Marca       Local de Instalação       Diámetro       Proteção       Número Lacre Instalação         Tipo de Hidrômetro       Marca       Local de Instalação       Diámetro       Proteção       Número Lacre Instalação         Tipo de Hidrômetro       Marca       Local de Instalação       Número Lacre Instalação                                                                                                    | MULT MAGNETIC               | Droto        | ELST               | ER               | I                     | NT LACRE      |                      |                   | 1<br>Ann d       | 2 POL          | i.o.             |
| Tipo Relojoaria       Usuário Responsável Instalação       Número Lacre Instalação         Tombamento       Erro do Macromedidor       Classe de Pressão         Local de Instalação do Ramal       FRENTE LADO ESQUENDO       Histórico Instalação do Hidrômetro         Dados da Ligação de Esgoto       Data da       Data da       Data do         Data da Ligação       Data de Corte       Motivo       Data da       Data do         Diametro       Material       Perfil de Ligação       Restabelecime         Diametro       Material       Perfil de Ligação       SEM POCO         Consumo       Percentual de       Percentual de Coleta       Indicador de Poço         Sistema de Caixa de       Data de Instalação       Destino das águas Pluvia         Dados do Hidrômetro       Data de Instalação       Capacidade         Tipo de Hidrômetro       Marca       Local de Instalação       Capacidade         Tipo Relojoaria       Usuário Responsável Instalação       Número Lacre Instalação       Número Lacre Instalação         Histórico de Medição e Consumo da Ligação de Esgoto       Número Lacre Instalação       Vimero Lacre Instalação       Vimero Lacre Instalação         Tipo de Hidrômetro       Marca       Local de Instalação       Número Lacre Instalação       Vimero Lacre Instalação         Histór                                                                                                    | PLAST                       | POLICAR      | RBONATO            |                  |                       | Sim           | •                    |                   | And de           | 2012           | 40               |
| Tombamento       Erro do Macromedidor       Classe de Pressão         Local de Instalação do Ramal       FRENTE LADO ESQUERDO       Histórico Instalação do Hidrômetr         Dados da Ligação de Esgoto       Data da Ozorte/Supressão       Data da Data do Data do Supressão       Data do Data do Corte/Supressão         Data da Ligação       Data de Corte       Motivo Corte/Supressão       Data da Data do Supressão       Data do Data do Supressão         Diametro       Material       Perfil de Ligação       Consumo       Percentual de Poço         Condição Esgotamento       Sistema de Caixa de Inspeção       Destino dos Dejetos       Destino das águas Pluvia         Dados do Hidrômetro       Data de Instalação       Capacidade       Tipo de Medição       Local de Instalação       Capacidade         Tipo de Hidrômetro       Marca       Local de Instalação       Diâmetro       Diados do Poço e Volume da Ligação de Esgoto       Tipo Relojoaria       Usuário Responsável Instalação       Número Lacre Instalação         Tipo Relojoaria       Usuário Responsável Instalação       Número Lacre Instalação       Kimero Lacre Instalação         Calcular Consumo Estimado       Voltar       Avançar       Voltar       Avançar       Voltar       Avançar       Data de Ligação de Esgoto                                                                                                    | Tipo Relojoar               | ia           | U                  | suário Res       | ponsável Ir           | nstalaçã      | 0                    | N                 | úmero L          | acre Insta     | lação            |
| Local de Instalação do Ramal<br>FRENTE LADO ESQUERDO<br>Histórico Instalação do Hidrômetr<br>Dados da Ligação de Esgoto<br>Data da Ligação Data de Corte Motivo Data da Data da Data do<br>Corte/Supressão Religação Supressão Restabelecime<br>Diametro Material Perfil de Ligação<br>Consumo Percentual de Percentual de Coleta Indicador de Poço<br>SEM POCO<br>Condição Esgotamento Sistema de Caixa de<br>Inspeção Data de Instalação de Esgoto<br>Tipo de Medição Hidrômetro do Poço ou da Ligação de Esgoto<br>Tipo de Medição Hidrômetro do Poço ou da Ligação de Esgoto<br>Tipo de Medição Hidrômetro do Poço ou da Ligação de Esgoto<br>Tipo de Medição Hidrômetro do Poço ou da Ligação de Esgoto<br>Tipo de Medição Hidrômetro do Poço ou da Ligação de Esgoto<br>Tipo de Medição Aidrômetro Marca Local de Instalação Diâmetro<br>Proteção Indicador de Cavalete Ano de Fabricação<br>Tipo Relojoaria Usuário Responsável Instalação Número Lacre Instalação<br>Histórico de Medição do Poço e Volume da Ligação de Esgoto<br>Calcular Consumo Estimado<br>Voltar Avançar                                                                                                    | Tombamente                  | D            |                    | Erro do          | Macromed              | lidor         |                      |                   | Classe           | de Press       | ăo               |
| FRENTE LADO ESQUERDO         Histórico Instalação do Hidrômetr         Dados da Ligação de Esgoto         Data de Corte       Motivo<br>Corte/Supressão       Data da<br>Supressão       Data do<br>Data da<br>Supressão       Data do<br>Data da<br>Supressão       Data do<br>Data da<br>Supressão       Data do<br>Corte/Supressão         Diametro       Material       Percentual de Coleta       Indicador de Poço<br>SEM POCO         Condição Esgotamento       Sistema de Caixa de<br>Inspeção       Destino dos Dejetos       Destino das águas Pluvia         Dados do Hidrômetro do Poço ou da Ligação de Esgoto         Tipo de Medição       Histórico de Medição       Diametro         Marca       Local de Instalação       Diametro         Dados do Hidrômetro       Data de Caixa de<br>Inspeção       Destino dos Dejetos       Destino das águas Pluvia         Dados do Hidrômetro       Data de Instalação       Capacidade         Tipo de Hidrômetro       Marca       Local de Instalação       Número Lacre Instalação         Histórico de Medição do Poço e Volume da Ligação de Ésgoto </td <td></td> <td></td> <td></td> <td>Local</td> <td>de Instala</td> <td>ção do l</td> <td>Ramal</td> <td></td> <td></td> <td></td> <td></td>                                                                                                    |                             |              |                    | Local            | de Instala            | ção do l      | Ramal                |                   |                  |                |                  |
| Instaliação do Hidrômetro         Dados da Ligação de Esgoto         Data da Corte       Data da Corte/Supressão       Data da Data da Supressão Restabelecime         Diametro       Material       Perfil de Ligação         Consumo       Percentual de Esgoto       Indicador de Poço         Consumo       Percentual de Caixa de Inspeção       Destino dos Dejetos       Destino das águas Pluvia         Dados do Hidrômetro       Data da Ligação de Esgoto       Capacidade         Dados do Hidrômetro       Data da Caixa de Instalação       Destino das águas Pluvia         Dados do Hidrômetro       Data da Ligação de Esgoto       Capacidade         Tipo de Medição       Hidrômetro       Data da Local de Instalação       Diâmetro         Proteção       Indicador de Consumo da Ligação de Ésgoto       Número Lacre Instalação         Tipo Relojoaria       Usuário Responsável Instalação       Número Lacre Instalação         Histórico de Medição do Poço e Volume da Ligação de Esgoto       Calcular Consumo Estimado       Voltar       Avançar       Voltar                                                                                                    |                             |              |                    | FR               | ENTE LADO E           | ESQUERD       | 0                    | tárica l          | notoloo          | ão do Hic      | Irâmotr          |
| Datos da Ligação de Esgoto         Data da Ligação       Data de Corte         Motivo<br>Corte/Supressão       Data da<br>Religação       Data da<br>Supressão       Data do<br>Supressão         Diametro       Material       Perfil de Ligação         Consumo<br>Minimo       Percentual de<br>Esgoto       Percentual de Coleta       Indicador de Poço         Condição Esgotamento       Sistema de Caixa de<br>Inspeção       Destino dos Dejetos       Destino das águas Pluvia         Dados do Hidrômetro       Data de Instalação       Capacidade         Tipo de Medição       Hidrômetro       Data de Instalação       Capacidade         Proteção       Indicador de Cavalete       Ano de Fabricação         Proteção       Indicador de Cavalete       Ano de Fabricação         Tipo Relojoaria       Usuário Responsável Instalação       Número Lacre Instalação         Histórico de Medição do Poço e Volume da Ligação de Ésgoto       Múmero Lacre Instalação         Calcular Consumo Estimado       Voltar       Avançar                                                                                                    |                             |              |                    | Dede             |                       | än de F       | 1115                 | tonco i           | nstalaç          |                | nomeu            |
| Data da Eligação       Supressão       Retigação       Supressão       Restabelecime         Diametro       Material       Perfil de Ligação         Consumo       Percentual de<br>Esgoto       Percentual de Coleta       Indicador de Poço         Condição Esgotamento       Sistema de Caixa de<br>Inspeção       Destino dos Dejetos       Destino das águas Pluvia         Dados do Hidrômetro       Data de Instalação       Capacidade         Tipo de Medição       Hidrômetro       Data de Instalação       Capacidade         Tipo de Hidrômetro       Marca       Local de Instalação       Diámetro         Proteção       Indicador de Cavalete       Ano de Fabricação         Tipo Relojoaria       Usuário Responsável Instalação       Número Lacre Instalação         Histórico de Medição do Poço e Volume da Ligação de Esgoto       Calcular Consumo Estimado       Voltar         Voltar       Avançar       Voltar       Avançar       Voltar       Avançar                                                                                                    | Data da Ligação             | Data         | da Corta           | Mot              | ivo                   | ao de E<br>Da | ta da                | Da                | ta da            | Da             | ata do           |
| Diametro       Material       Perfil de Ligação         Consumo<br>Minimo       Percentual de<br>Esgoto       Percentual de Coleta       Indicador de Poço<br>SEM POCO         Condição Esgotamento       Sistema de Caixa de<br>Inspeção       Destino dos Dejetos       Destino das águas Pluvia         Dados do Hidrômetro do Poço ou da Ligação de Esgoto       Data de Instalação       Capacidade         Tipo de Medição       Hidrômetro       Data de Instalação       Capacidade         Tipo de Hidrômetro       Marca       Local de Instalação       Diâmetro         Proteção       Indicador de Cavalete       Ano de Fabricação         Tipo Relojoaria       Usuário Responsável Instalação       Número Lacre Instalação         Histórico de Medição do Poço e Volume da Ligação de Esgoto       Calcular Consumo Estimado       Voltar       Avançar                                                                                                    | Data da Ligação             | Data         | ue conte           | Corte/Su         | pressão               | Reli          | gação                | Sup               | ressão           | Restab         | elecime          |
| Consumo<br>Minimo       Percentual de<br>Esgoto       Percentual de Coleta       Indicador de Poço<br>SEM FOCO         Condição Esgotamento       Sistema de Caixa de<br>Inspeção       Destino dos Dejetos       Destino das águas Pluvia         Dados do Hidrômetro do Poço ou da Ligação de Esgoto       Data de Instalação       Capacidade         Tipo de Medição       Hidrômetro       Data de Instalação       Capacidade         Tipo de Hidrômetro       Marca       Local de Instalação       Diâmetro         Proteção       Indicador de Cavalete       Ano de Fabricação         Tipo Relojoaria       Usuário Responsável Instalação       Número Lacre Instalação         Histórico de Medição do Poço e Volume da Ligação de Ésgoto       Calcular Consumo Estimado       Voltar         Voltar       Avançar       Voltar       Avançar                                                                                                    | Dian                        | netro        |                    |                  | Mater                 | ial           |                      |                   | Perfil           | de Ligação     | D                |
| Minimo       Esgoto       Percentular de Coleta       Indicator de Poyo         SEM POCO       SEM POCO         Condição Esgotamento       Sistema de Caixa de Inspeção       Destino dos Dejetos       Destino das águas Pluvia         Dados do Hidrômetro do Poço ou da Ligação de Esgoto       Tipo de Medição       Hidrômetro       Data de Instalação       Capacidade         Tipo de Medição       Hidrômetro       Marca       Local de Instalação       Diâmetro         Proteção       Indicador de Cavalete       Ano de Fabricação         Tipo Relojoaria       Usuário Responsável Instalação       Número Lacre Instalação         Histórico de Medição do Poço e Volume da Ligação de Água       Histórico de Medição do Poço e Volume da Ligação de Esgoto         Calcular Consumo Estimado       Voltar       Avançar                                                                                                    | Consumo                     | Perce        | ntual de           | D                | arcantual c           | le Colet      |                      |                   | Indicad          | lor de Doc     | 0                |
| Condição Esgotamento       Sistema de Caixa de<br>Inspeção       Destino dos Dejetos       Destino das águas Pluvia         Dados do Hidrômetro do Poço ou da Ligação de Esgoto       Tipo de Medição       Hidrômetro       Data de Instalação       Capacidade         Tipo de Medição       Hidrômetro       Marca       Local de Instalação       Diâmetro         Proteção       Indicador de Cavalete       Ano de Fabricação         Tipo Relojoaria       Usuário Responsável Instalação       Número Lacre Instalação         Histórico de Medição e Consumo da Ligação de Água       Histórico de Medição do Poço e Volume da Ligação de Esgoto         Calcular Consumo Estimado       Voltar       Avançar                                                                                                    | Minimo                      | Es           | goto               | P                | ercentdart            | is colet      |                      |                   | SEI              | M POCO         |                  |
| Dados do Hidrômetro do Poço ou da Ligação de Esgoto         Tipo de Medição       Hidrômetro       Data de Instalação       Capacidade         Tipo de Hidrômetro       Marca       Local de Instalação       Diâmetro         Proteção       Indicador de Cavalete       Ano de Fabricação         Tipo Relojoaria       Usuário Responsável Instalação       Número Lacre Instalação         Histórico de Medição e Consumo da Ligação de Água       Histórico de Medição do Poço e Volume da Ligação de Esgoto         Calcular Consumo Estimado       Voltar       Avançar                                                                                                    | Condição Esgo               | tamento      | Sist               | ema de Cai       | xa de                 | Desti         | no dos Dei           | etos              | Desting          | o das áqua     | as Pluvia        |
| Dados do Hidrômetro do Poço ou da Ligação de Esgoto         Tipo de Medição       Hidrômetro       Data de Instalação       Capacidade         Tipo de Hidrômetro       Marca       Local de Instalação       Diâmetro         Proteção       Indicador de Cavalete       Ano de Fabricação         Proteção       Indicador de Cavalete       Ano de Fabricação         Tipo Relojoaria       Usuário Responsável Instalação       Número Lacre Instalação         Histórico de Medição e Consumo da Ligação de Água       Histórico de Medição do Poço e Volume da Ligação de Esgoto         Calcular Consumo Estimado       Voltar       Avançar                                                                                                    | ,                           |              |                    | inspeçao         |                       |               |                      |                   |                  |                |                  |
| Tipo de Medição       Hidrômetro       Data de Instalação       Capacidade         Tipo de Hidrômetro       Marca       Local de Instalação       Diâmetro         Proteção       Indicador de Cavalete       Ano de Fabricação         Tipo Relojoaria       Usuário Responsável Instalação       Número Lacre Instalação         Histórico de Medição e Consumo da Ligação de Água       Histórico de Medição do Poço e Volume da Ligação de Esgoto         Calcular Consumo Estimado       Voltar       Avançar                                                                                                    |                             |              | Dados do           | Hidrômet         | ro do Poç             | o ou da       | Ligação d            | le Esg            | oto              |                |                  |
| Tipo de Hidrômetro       Marca       Local de Instalação       Diâmetro         Proteção       Indicador de Cavalete       Ano de Fabricação         Tipo Relojoaria       Usuário Responsável Instalação       Número Lacre Instalação         Histórico de Medição e Consumo da Ligação de Água       Histórico de Medição do Poço e Volume da Ligação de Esgoto         Calcular Consumo Estimado       Voltar       Avançar                                                                                                    | Tipo de Med                 | ição         |                    | Hidrômetr        | ю                     | Data          | de Instalaç          | äo                |                  | Capacidad      | le               |
| Proteção Indicador de Cavalete Ano de Fabricação<br>Tipo Relojoaria Usuário Responsável Instalação Número Lacre Instalação<br><u>Histórico de Medição e Consumo da Ligação de Água</u><br><u>Histórico de Medição do Poço e Volume da Ligação de Esgoto</u><br><u>Calcular Consumo Estimado</u><br><u>Voltar Avançar</u>                                                                                                    | Tipo de Hidrô               | metro        |                    | Marca            |                       | Loca          | l de Instala         | ção               |                  | Diâmetro       | )                |
| Tipo Relojoaria Usuário Responsável Instalação Número Lacre Instalação<br>Histórico de Medição e Consumo da Ligação de Água<br>Histórico de Medição do Poço e Volume da Ligação de Esgoto<br>Calcular Consumo Estimado<br>Voltar Avançar                                                                                                    |                             | P            | roteção            |                  |                       | Indica        | dor de Cava          | alete             | And              | de Fabrio      | cação            |
| Histórico de Medição e Consumo da Ligação de Água       Histórico de Medição do Poço e Volume da Ligação de Esgoto       Calcular Consumo Estimado       Voltar       Avançar                                                                                                    | Tino Dalaia                 | arie         |                    | Unufai           | Deenenet              | valler        | alação               |                   | Núm              | o Loore I-     | etelosi          |
| Histórico de Medição e Consumo da Ligação de Água<br>Histórico de Medição do Poço e Volume da Ligação de Esgoto<br>Calcular Consumo Estimado<br>Voltar Avançar<br>Cancelar                                                                                                    | ripo Relojo                 | alld         |                    | Usuario          | Responsa              | vermsta       | naçao                |                   | Numer            | o Lacre in     | stataça          |
| Histórico de Medição do Poço e Volume da Ligação de Esgoto Calcular Consumo Estimado Voltar Avançar Cancelar                                                                                                    |                             |              | Histórico          | o de Mediç       | ao e Cons             | sumo d        | <u>a Ligação</u>     | de Águ            | <u>ia</u>        |                |                  |
| Calcular Consumo Estimado Voltar Avançar                                                                                                    |                             | His          | tórico de          | <u>Medição c</u> | <u>lo Poço e</u>      | Volume        | <u>da Ligaçã</u>     | io de E           | <u>sgoto</u>     |                |                  |
| Cancelar                                                                                                    | Calcular Consu              | mo Est       | imado              |                  |                       |               |                      |                   |                  |                | ţ                |
| Cancelar                                                                                                    |                             |              |                    |                  |                       |               |                      |                   | Voltar           | Auro           |                  |
| Cancelar                                                                                                    |                             |              |                    |                  |                       |               |                      |                   | voitar           | Avang          | a                |
|                                                                                                    |                             |              |                    |                  |                       |               |                      |                   |                  |                |                  |

Base de Conhecimento de Gestão Comercial de Saneamento - https://www.gsan.com.br/

Para a **CAGEPA**, marcando o *checkbox* **Incluir Registros Legados** (no quadro **Dados do Imóvel**), o quadro **Histórico de Consumo** traz a média de consumo do imóvel. Quanto ao cálculo da média, tanto para água quanto para esgoto, só são considerados os volumes cobrados nas contas que tenham valor de água/esgoto maior que zero, levando em conta os possíveis refaturamentos de consumo. Para efeito de média, os imóveis novos são tratados como se fossem não medidos.

Também para a **CAGEPA**, ao deixar a seta do mouse parada sobre a coluna **Sit. Leit. Atual.** do quadro **Histórico de Medição**, o nome do leiturista que realizou aquela medição é visualizado:

|         |                |                |                   |                 | Histórico d       | le Medio  | ção            |                |                |                 |      |           |
|---------|----------------|----------------|-------------------|-----------------|-------------------|-----------|----------------|----------------|----------------|-----------------|------|-----------|
| Mês/Ano | Leit.<br>Conta | Leit.<br>Ante. | Dt. Leit.<br>Inf. | Leit.<br>Inform | Dt. Leit.<br>Fat. | Leit. Fat | Cons.<br>Médio | Anorm.<br>Inf. | Anorm.<br>Fat. | Sit. Leit. Atua | al   |           |
| 05/2018 |                | 1071           | 1.1.1.1.1.1.1     |                 | 16/05/2018        | 1071      | 16             |                | NAG            | D REALIZADA     |      |           |
| 04/2018 |                | 1071           |                   |                 | 17/04/2018        | 1071      | 16             |                | NAG            | REALIZADA       |      |           |
| 03/2018 |                | 1071           |                   |                 | 15/03/2018        | 1071      | 16             |                | NAG            | MARIA DO N      | ASCI | MENTO BEZ |

Além disso, na tela inicial da aba, caso haja comentário para o imóvel, a tela é visualizada com um *link* na mensagem **IMÓVEL POSSUI COMENTÁRIOS**. Clicando sobre ele, o sistema visualiza um *popup* apresentando os comentários registrados para o imóvel, sem que seja necessário mudar para a **Aba Registros Atendimento** para visualizá-los:

| Comentário | Sequen | cial Inclusão          | Usuário    |
|------------|--------|------------------------|------------|
| teste      | 2°     | 15/07/2019<br>10:00:25 | GSAN ADMIN |
|            |        | 10.00.25               |            |
|            |        |                        |            |
|            |        |                        |            |

No caso de existirem para o imóvel mensagens do tipo **CORTE EM ANDAMENTO, AVISO DE CORTE ENTREGUE** e **AVISO DE CORTE EMITIDO**, o sistema visualiza o *link* em **vermelho** (conforme tela incial da *Aba Análise de Ligação e Consumo - CAGEPA* acima) com o tipo da mensagem descrito. Clicando sobre ele, é aberto um *popup* apresentando o documento de cobrança (aviso de débito ou ordem de corte) que originou a mensagem, sem que seja necessário mudar para a **Aba Documentos Cobrança** para visualizá-lo:

| Documento de Cobrança |                     |                        |               |                   |                    |          |               |          |             |  |  |
|-----------------------|---------------------|------------------------|---------------|-------------------|--------------------|----------|---------------|----------|-------------|--|--|
| DOC                   | Ação de<br>Cobrança | Emissão                | Forma Emissão | Tipo Doc.         | Imóvel/<br>Cliente | VI. Doc. | Qtd.<br>Itens | Sit. OS  | Responsável |  |  |
| <u>21199518</u>       | CORTE<br>FISICO     | 15/08/2019<br>19:53:43 | CRONOGRAMA    | ORDEM<br>DE CORTE | с                  | 1.137,10 | 19            | Pendente |             |  |  |
|                       |                     |                        |               |                   |                    |          |               |          |             |  |  |
|                       |                     |                        |               |                   |                    |          |               |          |             |  |  |
|                       |                     |                        |               |                   |                    |          |               |          |             |  |  |
|                       |                     |                        |               |                   |                    |          |               |          |             |  |  |
|                       |                     |                        |               |                   |                    |          |               |          |             |  |  |

Neste caso, clicando sobre o *link* da coluna **DOC**, o sistema visualiza a tela **Consultar Itens do Documento de Cobrança**:

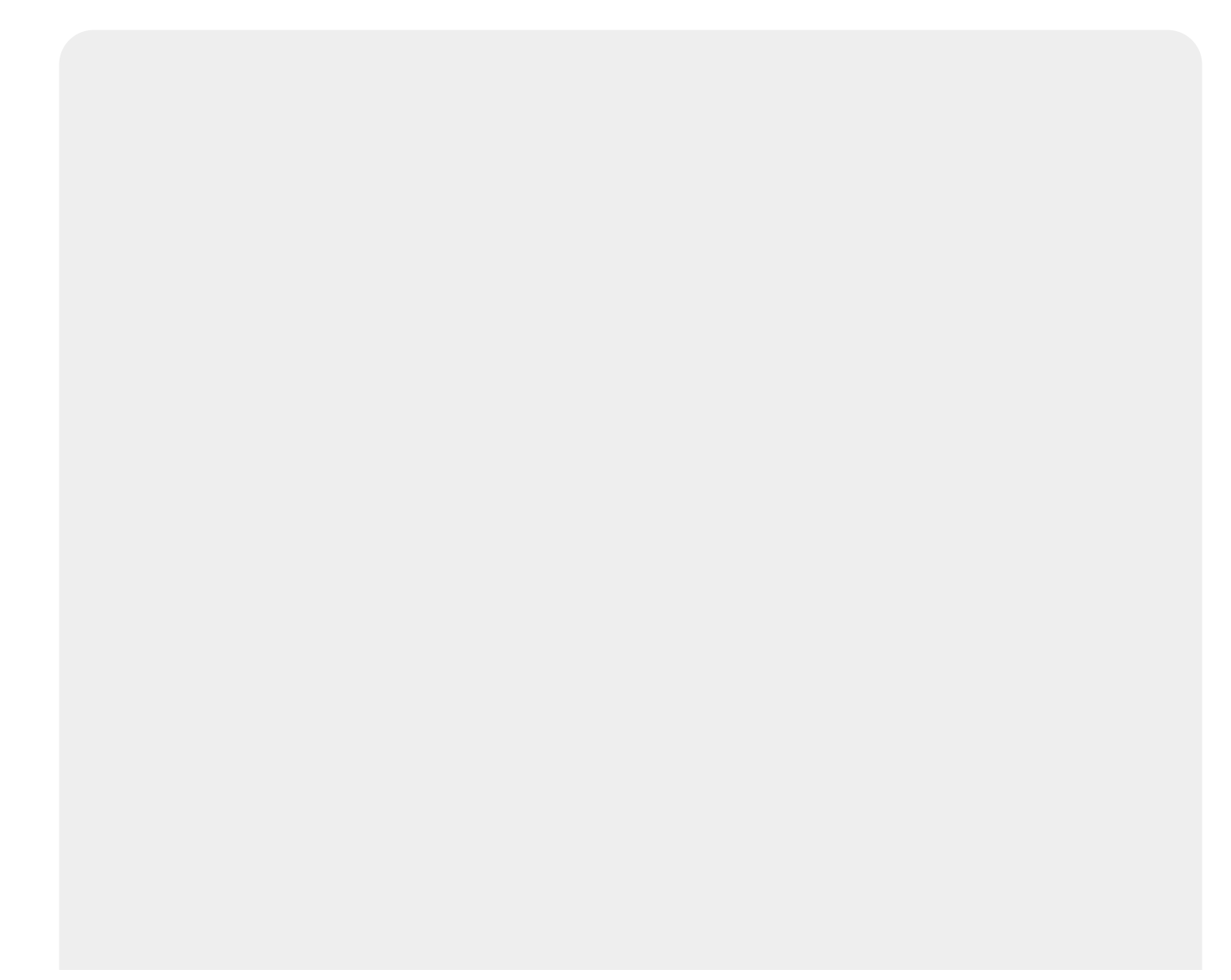

#### Consultar Itens do Documento de Cobrança

| Dados do Imóvel:    |       |                |                  |                       |      |
|---------------------|-------|----------------|------------------|-----------------------|------|
| Matrícula:          |       | 705956         |                  |                       |      |
| Inscrição:          |       | 003.010.160.05 | 86.000           |                       |      |
| Situação de água:   |       | LIGADO         |                  |                       |      |
| Situação de Esgoto: |       | POTENCIAL      |                  |                       |      |
|                     |       |                | Endereço         |                       |      |
| RUA PROJETA         | ADA 1 | AP202/1        | AND - JARDIM EUR | OPA SANTA RITA PB 583 | 300  |
|                     |       |                |                  |                       |      |
| Dados do Cliente:   |       |                |                  |                       |      |
| Código:             | 7059  | 5615           |                  |                       |      |
| Nome:               | JM C  | ONST           |                  |                       |      |
|                     |       |                |                  |                       |      |
| Sequencial Documer  | nto:  | 21199518       |                  |                       |      |
| VI. Documento:      |       | 1,137,1        | 0                | VI.                   | 0.00 |
| Mot Não Entroga do  |       |                | ā.               | Desconto:             | -,   |

| Mot. Não Entrega<br>Documento: | do        |           |            | VI.<br>Acréscimo:     | 0,00        |
|--------------------------------|-----------|-----------|------------|-----------------------|-------------|
| Situação da Ação               | <b>):</b> | CANCELADA |            | Data Sit. da<br>Ação: |             |
| Qtde. Itens:                   |           | 19        |            |                       |             |
| Emissão:                       |           |           |            |                       |             |
| Forma:                         | CRONOC    | GRAMA     | Data/Hora: | 15/06/20              | 19 19:53:43 |
| Responsável:                   |           |           |            |                       |             |

Contas:

| Mês/Ano | Vencimento | água  | Esgoto | Débitos | Créditos | Impostos | VI. Conta | Situação | VI. Item<br>Cobrado |
|---------|------------|-------|--------|---------|----------|----------|-----------|----------|---------------------|
| 01/2015 | 01/02/2015 | 24,49 | 0,00   | 139,53  | 0,00     | 0,00     | 164,02    | NORMAL   | 164,02              |
| 02/2015 | 01/03/2015 | 26,93 | 0,00   | 0,00    | 0,00     | 0,00     | 26,93     | NORMAL   | 26,93               |
| 03/2015 | 01/04/2015 | 26,93 | 0,00   | 0,00    | 0,00     | 0,00     | 26,93     | NORMAL   | 26,93               |
| 04/2015 | 01/05/2015 | 26,93 | 0,00   | 0,00    | 0,00     | 0,00     | 26,93     | NORMAL   | 26,93               |
| 11/2017 | 28/11/2017 | 36,84 | 0,00   | 0,00    | 0,00     | 0,00     | 36,84     | NORMAL   | 36,84               |
| 02/2018 | 28/02/2018 | 36,84 | 0,00   | 0,00    | 0,00     | 0,00     | 36,84     | NORMAL   | 36,84               |
| 03/2018 | 28/03/2018 | 36,84 | 0,00   | 0,00    | 0,00     | 0,00     | 36,84     | NORMAL   | 36,84               |
| 04/2018 | 28/04/2018 | 36,84 | 0,00   | 0,00    | 0,00     | 0,00     | 36,84     | NORMAL   | 36,84               |
| 05/2018 | 28/05/2018 | 37,91 | 0,00   | 361,93  | 0,00     | 0,00     | 399,84    | NORMAL   | 399,84              |
| 06/2018 | 28/06/2018 | 37,91 | 0,00   | 0,00    | 0,00     | 0,00     | 37,91     | NORMAL   | 37,91               |
| 07/2018 | 28/07/2018 | 37,91 | 0,00   | 0,00    | 0,00     | 0,00     | 37,91     | NORMAL   | 37,91               |
| 12/2018 | 28/12/2018 | 37,91 | 0,00   | 0,00    | 0,00     | 0,00     | 37,91     | NORMAL   | 37,91               |
| 04/2019 | 28/04/2019 | 37,91 | 0,00   | 0,00    | 0,00     | 0,00     | 37,91     | NORMAL   | 37,91               |
| 09/2017 | 28/09/2017 | 36,84 | 0,00   | 0,00    | 0,00     | 0,00     | 36,84     | NORMAL   | 36,84               |
| 02/2019 | 28/02/2019 | 37,91 | 0,00   | 0,00    | 0,00     | 0,00     | 37,91     | NORMAL   | 37,91               |
| 03/2019 | 28/03/2019 | 37,91 | 0,00   | 0,00    | 0,00     | 0,00     | 37,91     | NORMAL   | 37,91               |
| 05/2015 | 01/06/2015 | 26,93 | 0,00   | 0,00    | 0,00     | 0,00     | 26,93     | NORMAL   | 26,93               |
| 06/2015 | 01/07/2015 | 26,93 | 0,00   | 0,00    | 0,00     | 0,00     | 26,93     | NORMAL   | 26,93               |
| 07/2015 | 01/08/2015 | 26,93 | 0,00   | 0,00    | 0,00     | 0,00     | 26,93     | NORMAL   | 26,93               |

#### Débitos A Cobrar:

| Tipo do Débito       | Mês/Ano Mês//<br>Referência Cobra | Ano Parcela<br>nça | VI. Parcela              | Vl. Item Cobrado |
|----------------------|-----------------------------------|--------------------|--------------------------|------------------|
| Guias de Pagamento:  |                                   |                    |                          |                  |
| Tipo do Débito       | Emissão                           | Vencimento         | VI. Guia de<br>Pagamento | VI. Item Cobrado |
| Créditos A Realizar: |                                   |                    |                          |                  |
| Tipo do Crédito      | Mês/Ano Mês/A<br>Referência Cobra | Ano Parcela<br>nça | VI. Parcela              | VI. Item Cobrado |
|                      | Voltar O                          | rdem de Serviço    | Emitir Doc.              | Cobrança Fechar  |

Desta vez, é possível consultar os itens do documento de cobrança que originou a mensagem de **CORTE EM ANDAMENTO, AVISO DE CORTE ENTREGUE** ou **AVISO DE CORTE EMITIDO**, com a possibilidade de imprimi-lo, clicando em **Emitir Doc. Cobrança**.

|                                                                                                    |                                                                                                    | Via CAGEDA                                                                                                    |
|----------------------------------------------------------------------------------------------------|----------------------------------------------------------------------------------------------------|----------------------------------------------------------------------------------------------------|
| COMPANHIA DE AGUAS                                                                                                    | E ESGOTOS DA PARAIBA                                                                                                    | CORTE FISICO                                                                                                    |
| AVENIDA FELICIANO C                                                                                                    | TRNE - CAGEDA JAGUA                                                                                                    | A3604463                                                                                                    |
| CEP: 58.015-                                                                                                    | ATENDIMENTO                                                                                                    | SEQUENCIAL                                                                                                    |
| CAGEPA.                                                                                                    | 115                                                                                                    |                                                                                                    |
| Nome/Endereço                                                                                                    |                                                                                                    |                                                                                                    |
| JM CONST                                                                                                    | AP202/1AND - TARDIM F                                                                                                    | TIPODA GANTA PITA DE 58300-                                                                                       |
| KOA PRODE                                                                                                    | AP202/IAND - OARDIN P                                                                                                    | SOROPA SANIA KIIA PB 50500-                                                                                       |
|                                                                                                    |                                                                                                    |                                                                                                    |
| Grupo/Rota/Seg.Rota Matr                                                                                                    | rícula Inscrição                                                                                                    | Data da Emissão                                                                                                   |
| 160/000006/0000 7059                                                                                                    | 9561. 003.010.                                                                                                    | 160.0586.000 15/07/2019                                                                                           |
| ategoria Principal                                                                                                    | Situação da Ligação da Ag                                                                                                    | ua Situação da Ligação de Esgoto                                                                                  |
| RESIDENCIAL                                                                                                    | LIGADO                                                                                                    | POTENCIAL                                                                                                    |
| lipo                                                                                                    | BADOS DO CORTE                                                                                                    |                                                                                                    |
| CAVALETE RAMAL                                                                                                    | hacedeel                                                                                                    |                                                                                                    |
| REDE RET. HIDR                                                                                                    | Data                                                                                                    | Hora                                                                                                    |
| LENTILHA SUPRESSÃO                                                                                                    |                                                                                                    |                                                                                                    |
|                                                                                                    | DADOS DO HIDROMETRO                                                                                                    |                                                                                                    |
| Jumero<br>A12N126717                                                                                                    | Leitura                                                                                                    | Localização<br>TNT.                                                                                               |
| 112/1120/11/                                                                                                    | MOTIVO DA NÃO EXECUÇÃO DO                                                                                                    | CORTE                                                                                                    |
| lipo                                                                                                    |                                                                                                    |                                                                                                    |
| CASA FECHADA                                                                                                    | NÃO EXECUTAND                                                                                                    | O O CORTE EM ACORDO COM O                                                                                         |
| CLIENTE NAO PERMITIU                                                                                                    | CLIENTE, O ME                                                                                                    | SMO NAO FICA ISENTO DO PAGAMENTO                                                                                  |
| CONTINUA CORTADO                                                                                                    | CORTE INTERNO                                                                                                    | AUTORIZADO PRIO CLIENTE                                                                                           |
| CLIENTE EM ACORDO                                                                                                    |                                                                                                    |                                                                                                    |
| NOTAÇOES :                                                                                                    |                                                                                                    |                                                                                                    |
|                                                                                                    |                                                                                                    |                                                                                                    |
| ASSINATURA                                                                                                    | DO CLIENTE                                                                                                    | DATA HORA                                                                                                    |
|                                                                                                    |                                                                                                    | VIA DO CLIENTE                                                                                                    |
| COMPANHIA DE AGUAS                                                                                                    | E ESGOTOS DA PARAIBA                                                                                                    | CORTE FISICO                                                                                                    |
| CNPJ:09.123.654/000                                                                                                    | 1-87                                                                                                    | DIDE                                                                                                    |
| CED: 58 015-570                                                                                                    | ATENDIMENTO                                                                                                    | 43604463                                                                                                    |
| CAGEPA                                                                                                    | 115                                                                                                    |                                                                                                    |
|                                                                                                    |                                                                                                    | Data de Emissão:15/07/2019                                                                                        |
| REFERÊNCIA                                                                                                    | VENCIMENTO                                                                                                    | VALO                                                                                                    |
| 06/2015                                                                                                    | 01/07/2015                                                                                                    | 26,93                                                                                                    |
| 05/2015                                                                                                    | 01/06/2015                                                                                                    | 26,93                                                                                                    |
| 04/2015                                                                                                    | 01/05/2015                                                                                                    | 26,93                                                                                                    |
| 03/2015                                                                                                    | 01/04/2015                                                                                                    | 0.5 0.5                                                                                                    |
| -                                                                                                    | 01/04/2015                                                                                                    | 26,93                                                                                                    |
| 02/2015                                                                                                    | 01/03/2015                                                                                                    | 26,93                                                                                                    |
| 02/2015<br>01/2015                                                                                                    | 01/03/2015<br>01/02/2015                                                                                                    | 26,93<br>26,93<br>164,02                                                                                          |
| 02/2015<br>01/2015                                                                                                    | 01/03/2015<br>01/02/2015                                                                                                    | 26,93<br>26,93<br>164,02                                                                                          |
| 02/2015<br>01/2015                                                                                                    | 01/03/2015<br>01/02/2015<br>OUTROS MESES EM DÉBI                                                                                                    | 26,93<br>26,93<br>164,02<br>ITO: 838,43                                                                           |
| 02/2015<br>01/2015<br>nscrição                                                                                                   | 01/03/2015<br>01/02/2015<br>OUTROS MESES EM DÉBI                                                                                                    | 26,93<br>26,93<br>164,02<br>ITO: 838,43                                                                           |
| 02/2015<br>01/2015<br>nscrição N<br>03.010.160.0586.000 J                                                                        | OUTROS MESES EM DÉBI<br>OUTROS MESES EM DÉBI<br>Iome/Endereço<br>IM CONST E SERVICOS LTDA                                                                      | 26,93<br>26,93<br>164,02<br>ITO: 838,43                                                                           |
| 02/2015<br>01/2015<br>nscrição N<br>03.010.160.0586.000 J<br>Endereço: RUA PROJETADA                                             | OI/03/2015<br>01/03/2015<br>01/02/2015<br>OUTROS MESES EM DÉBI<br>Iome/Endereço<br>IM CONST E SERVICOS LTDA<br>- JARDI                                         | 26,93<br>26,93<br>164,02<br>170: 838,43<br>M EUROPA SANTA RITA PB 58300-                                          |
| 02/2015<br>01/2015<br>nscrição N<br>03.010.160.0586.000 J<br>Indereço: RUA PROJETADA<br>atrícula 1                               | OI/03/2015<br>01/03/2015<br>01/02/2015<br>OUTROS MESES EM DÉBI<br>Iome/Endereço<br>IM CONST E SERVICOS LTDA<br>- JARDI<br>Número do Documento                  | 26,93<br>26,93<br>164,02<br>164,02<br>M EUROPA SANTA RITA PB 58300-<br>Valor                                      |
| 02/2015<br>01/2015<br>nscrição N<br>03.010.160.0586.000 J<br>Endereço: RUA PROJETADA<br>atrícula 1<br>059561.                    | 01/03/2015<br>01/02/2015<br>OUTROS MESES EM DÉBI<br>Jome/Endereço<br>IM CONST E SERVICOS LTDA<br>- JARDI<br>Número do Documento                                | 26,93<br>26,93<br>164,02<br>ITO: 838,43<br>M EUROPA SANTA RITA PB 58300-<br>Valor<br>1.137,1                      |
| 02/2015<br>01/2015<br>nscrição N<br>003.010.160.0586.000 J<br>Endereço: RUA PROJETADA<br>atricula 1<br>059561.                   | 01/03/2015<br>01/02/2015<br>OUTROS MESES EM DÉBI<br>Iome/Endereço<br>IM CONST E SERVICOS LTDA<br>- JARDI<br>Vúmero do Documento                                | 26,9:<br>26,9:<br>164,02<br>ITO: 838,43<br>M EUROPA SANTA RITA PB 58300-<br>Valor<br>1.137,1<br>2-5 11995181815-0 |
| 02/2015<br>01/2015<br>Inscrição N<br>003.010.160.0586.000 J<br>Endereço: RUA PROJETADA<br>Matrícula 7<br>7059561.<br>82610000011 | OI/03/2015<br>01/02/2015<br>OUTROS MESES EM DÉBI<br>Iome/Endereço<br>IM CONST E SERVICOS LTDA<br>- JARDI<br>Número do Documento                                | 26,9:<br>26,9:<br>164,02<br>ITO: 838,43<br>M EUROPA SANTA RITA PB 58300-<br>Valor<br>1.137,1<br>2-5 11995181815-0 |
| 02/2015<br>01/2015<br>nscrição N<br>003.010.160.0586.000 J<br>Endereço: RUA PROJETADA<br>atrícula 1<br>059561.<br>82610000011    | OI/03/2015<br>01/03/2015<br>01/02/2015<br>OUTROS MESES EM DÉBI<br>Iome/Endereço<br>IM CONST E SERVICOS LTDA<br>- JARDI<br>Número do Documento                  | 26,9:<br>26,9:<br>164,02<br>ITO: 838,43<br>M EUROPA SANTA RITA PB 58300-<br>Valor<br>1.137,1<br>2-5 11995181815-0 |
| 02/2015<br>01/2015<br>nscrição N<br>03.010.160.0586.000 J<br>Indereço: RUA PROJETADA<br>atrícula 1<br>059561.<br>82610000011     | OI/03/2015<br>01/02/2015<br>OUTROS MESES EM DÉBI<br>Iome/Endereço<br>IM CONST E SERVICOS LTDA<br>- JARDI<br>Número do Documento<br>-4 37100010003-7 0705956150 | 26,93<br>26,93<br>164,02<br>TTO: 838,43<br>M EUROPA SANTA RITA PB 58300<br>Valor<br>1.137,1<br>2-5 11995181815-0  |

## MODELO: HISTÓRICO DE MEDIÇÃO E CONSUMO DA LIGAÇÃO DE ÁGUA

Atenção: clique sobre a imagem para aumentar seu tamanho.

| HISTÓRICO DE MEDIÇÃO E CONSUMO DA LIGAÇÃO DE ÁGUA                                                                                                    |                                      |                                                                                  |                                      |                                                                                  |                                        |                  |                                   |                                   |                       | PAG 3 / 3<br>27/07/2018<br>11:28:33                                                            |                   |                   |                                                                                    |           |               |
|----------------------------------------------------------------------------------------------------|--------------------------------------|----------------------------------------------------------------------------------|--------------------------------------|----------------------------------------------------------------------------------|----------------------------------------|------------------|-----------------------------------|-----------------------------------|-----------------------|------------------------------------------------------------------------------------------------|-------------------|-------------------|------------------------------------------------------------------------------------|-----------|---------------|
| Mat.: 7048047.8 Inscr.: 001.023.070.0206 Cliente Usuário: CAIXA ECONOMICA FEDERAL Categoria: COMERCIAL<br>Situação de Água: LIGADO Número HD Instalado: Y12N431793 HD Retirado: Qt. Economias: 1<br>Situação de Esgoto: LIGADA Data Instalação: 31/10/2012 Data Retirada:<br>Endereço: AVENIDA VALDEMAR G NAZIAZENO ERNESTO GEISEL JOAO PESSOA PB 58075- |                                      |                                                                                  |                                      |                                                                                  |                                        |                  |                                   |                                   |                       |                                                                                                |                   |                   |                                                                                    |           |               |
| lês/Ano Leit. Conta                                                                                                    | Leit. L<br>Anterior Col              | eit. Dt. Leit.<br>etada Informada                                                | Leit.<br>Informada                   | Dt. Leit.<br>Faturada                                                            | Leit.<br>Faturada                      | Consumo<br>Conta | Consumo                           | Consumo<br>Faturado               | Média                 | Hidrômetro                                                                                     | Anorm.<br>Consumo | Anorm.<br>Leitura | Sit Leit. Atual                                                                    | Categoria | Qtd. Economia |
|                                                                                                    |                                      | X (1000) (1000)                                                                  |                                      |                                                                                  |                                        |                  | Procession and Annual             |                                   |                       |                                                                                                |                   |                   |                                                                                    |           |               |
| 8/2014                                                                                                    | 1                                    | 21/08/2014                                                                       | 984                                  | 21/08/2014                                                                       | 984                                    | 29               | 29                                | 29                                | 0                     | Y12N431793                                                                                     |                   |                   | CONFIRMADA                                                                         | COM       | 1             |
| 8/2014<br>7/2014                                                                                                    | 1<br>942                             | 21/08/2014<br>21/07/2014                                                         | 984<br>955                           | 21/08/2014<br>21/07/2014                                                         | 984<br>955                             | 29               | 29<br>13                          | 29<br>13                          | 0                     | Y12N431793<br>Y12N431793                                                                       | BC                | 1                 | CONFIRMADA                                                                         | COM       | 1             |
| 8/2014<br>7/2014<br>6/2014                                                                                                    | 1<br>942<br>881                      | 21/08/2014<br>21/07/2014<br>20/06/2014                                           | 984<br>955<br>0                      | 21/08/2014<br>21/07/2014<br>20/06/2014                                           | 984<br>955<br>942                      | 29               | 29<br>13<br>61                    | 29<br>13<br>61                    | 0<br>0<br>0           | Y12N431793<br>Y12N431793<br>Y12N431793                                                         | BC<br>FL          | 1                 | CONFIRMADA<br>CONFIRMADA<br>NAO REALIZADA                                          | COM       | 1             |
| 8/2014<br>7/2014<br>6/2014<br>5/2014                                                                                                    | 1<br>942<br>881<br>840               | 21/08/2014<br>21/07/2014<br>20/06/2014<br>21/05/2014                             | 984<br>955<br>0<br>881               | 21/08/2014<br>21/07/2014<br>20/06/2014<br>21/05/2014                             | 984<br>955<br>942<br>881               | 29               | 29<br>13<br>61<br>41              | 29<br>13<br>61<br>41              | 0<br>0<br>0           | Y12N431793<br>Y12N431793<br>Y12N431793<br>Y12N431793<br>Y12N431793                             | BC<br>FL          | 1                 | CONFIRMADA<br>CONFIRMADA<br>NAO REALIZADA<br>REALIZADA                             | СОМ       | 1             |
| 8/2014<br>7/2014<br>6/2014<br>5/2014<br>5/2014                                                                                                    | 1<br>942<br>881<br>840<br>788        | 21/08/2014<br>21/07/2014<br>20/06/2014<br>21/05/2014<br>22/04/2014               | 984<br>955<br>0<br>881<br>840        | 21/08/2014<br>21/07/2014<br>20/06/2014<br>21/05/2014<br>22/04/2014               | 984<br>955<br>942<br>881<br>840        | 29               | 29<br>13<br>61<br>41<br>52        | 29<br>13<br>61<br>41<br>52        | 0<br>0<br>0<br>0      | Y12N431793<br>Y12N431793<br>Y12N431793<br>Y12N431793<br>Y12N431793<br>Y12N431793               | BC<br>FL          | I                 | CONFIRMADA<br>CONFIRMADA<br>NAO REALIZADA<br>REALIZADA<br>CONFIRMADA               | СОМ       | 1             |
| 8/2014<br>7/2014<br>6/2014<br>5/2014<br>4/2014<br>3/2014                                                                                                    | 1<br>942<br>881<br>840<br>788<br>636 | 21/08/2014<br>21/07/2014<br>20/06/2014<br>21/05/2014<br>22/04/2014<br>21/03/2014 | 984<br>955<br>0<br>881<br>840<br>788 | 21/08/2014<br>21/07/2014<br>20/06/2014<br>21/05/2014<br>22/04/2014<br>21/03/2014 | 984<br>955<br>942<br>881<br>840<br>788 | 29               | 29<br>13<br>61<br>41<br>52<br>152 | 29<br>13<br>61<br>41<br>52<br>152 | 0<br>0<br>0<br>0<br>0 | Y12N431793<br>Y12N431793<br>Y12N431793<br>Y12N431793<br>Y12N431793<br>Y12N431793<br>Y12N431793 | BC<br>FL          | 1                 | CONFIRMADA<br>CONFIRMADA<br>NAO REALIZADA<br>REALIZADA<br>CONFIRMADA<br>CONFIRMADA | СОМ       | 1             |

### MODELO: HISTÓRICO DE MEDIÇÃO E CONSUMO DA LIGAÇÃO DE ÁGUA - CAERN

Atenção: clique sobre a imagem para aumentar seu tamanho.

| HISTÓRICO DE MEDIÇÃO E CONSUMO DA LIGAÇÃO DE ÁGUA |                   |                   |                        |                    |                       |                   |                         |                            |                   | PAG 1 / 7<br>05/02/2019<br>10:20:21 |                    |                     |       |              |                   |                   |                  |           |                  |
|---------------------------------------------------|-------------------|-------------------|------------------------|--------------------|-----------------------|-------------------|-------------------------|----------------------------|-------------------|-------------------------------------|--------------------|---------------------|-------|--------------|-------------------|-------------------|------------------|-----------|------------------|
| Mat.:                                             | 483752.           | Ins               | cr.: 411.0             | 003.023.1490       | .001                  | Cliente Us        | suário:                 | JOSE NI                    | LSON GER          | RMANO E                             | E ARAU             | J                   |       | Categoria:   | RESIDENC          | IAL               |                  |           |                  |
| Situaçã                                           | io de Águ         | ia: LIGA          | DO                     | Número             | HD Instalade          | : Y15S            | 416541                  | HD F                       | Retirado:         |                                     | 4480               | )                   |       | Qt. Economia | s: 1              |                   |                  |           |                  |
| Situaçã                                           | io de Esg         | oto: P            | OTENCIAL               | Data Inst          | alação:               | 12/09/            | 2015                    | Data                       | Retirada:         |                                     | 12/0               | 9/2015              |       |              |                   |                   |                  |           |                  |
| Endere                                            | ço: BR            | 427 - NUM         | ERO - C                | ASA - WALF         | REDO GUR              | GEL CAICO         | RN 59300                |                            |                   |                                     |                    |                     |       |              |                   |                   |                  |           |                  |
|                                                   |                   |                   |                        |                    |                       |                   |                         |                            |                   |                                     |                    |                     |       |              |                   |                   |                  |           |                  |
| Mês/Ano                                           | Leit.<br>Anterior | Leit.<br>Coletada | Dt. Leit.<br>Informada | Leit.<br>Informada | Dt. Leit.<br>Faturada | Leit.<br>Faturada | Leit.<br>Atual<br>Conta | Leit.<br>Anterior<br>Conta | Situação<br>conta | Consumo                             | Consumo<br>Cobrado | Consumo<br>Faturado | Média | Hidrômetro   | Anorm.<br>Consumo | Anorm.<br>Leitura | Sit. Leit. Atual | Categoria | Qtd.<br>Economia |
| 06/2018                                           | 386               | 400               | 09/06/2018             | 400                | 09/06/2018            | 400               | 400                     | 386                        | NOR               | 14                                  | 14                 | 14                  | 9     | Y15S416541   |                   |                   | REALIZADA        | RES       | 1                |
| 05/2018                                           | 375               | 386               | 09/05/2018             | 386                | 09/05/2018            | 386               | 386                     | 375                        | NOR               | 11                                  | 11                 | 11                  | 8     | Y15S416541   |                   |                   | REALIZADA        | RES       | 1                |
| 04/2018                                           | 358               | 375               | 09/04/2018             | 375                | 09/04/2018            | 375               | 375                     | 358                        | NOR               | 17                                  | 17                 | 17                  | 7     | Y15S416541   |                   |                   | REALIZADA        | RES       | 1                |
| 03/2018                                           | 343               | 358               | 07/03/2018             | 358                | 07/03/2018            | 358               | 358                     | 343                        | NOR               | 15                                  | 15                 | 15                  | 6     | Y15S416541   |                   |                   | REALIZADA        | RES       | 1                |
| 02/2018                                           | 350               | 343               | 05/02/2018             | 343                | 05/02/2018            | 343               |                         |                            |                   |                                     | O                  | 0                   | 8     | Y15S416541   |                   | 38                | REALIZADA        |           |                  |
| 01/2018                                           | 349               | 343               | 06/01/2018             | 343                | 06/01/2018            | 350               |                         |                            |                   |                                     | 7                  | 7                   | 7     | Y15S416541   |                   | 30                | REALIZADA        |           |                  |
| 12/2017                                           | 351               | 343               | 08/12/2017             | 343                | 08/12/2017            | 349               | 349                     | 343                        | NOR               | 6                                   | 6                  | 10                  | 6     | Y15S416541   |                   | 30                | REALIZADA        | RES       | 1                |
| 11/2017                                           | 352               | 343               | 08/11/2017             | 343                | 08/11/2017            | 351               | 351                     | 343                        | NOR               | 8                                   | 8                  | 10                  | 8     | Y15S416541   |                   | 30                | REALIZADA        | RES       | 1                |
| 10/2017                                           | 343               | 343               | 07/10/2017             | 343                | 07/10/2017            | 352               | 352                     | 343                        | NOR               | 9                                   | 9                  | 10                  | 9     | Y15S416541   |                   | 30                | REALIZADA        | RES       | 1                |
| 09/2017                                           | 334               | 343               | 06/09/2017             | 343                | 06/09/2017            | 343               | 343                     | 334                        | NOR               | 9                                   | 9                  | 10                  | 11    | Y15S416541   |                   |                   | REALIZADA        | RES       | 1                |
| 08/2017                                           | 323               | 334               | 05/08/2017             | 334                | 05/08/2017            | 334               | 334                     | 323                        | NOR               | 11                                  | 11                 | 11                  | 12    | Y15S416541   |                   |                   | REALIZADA        | RES       | 1                |
| 07/2017                                           | 322               | 323               | 06/07/2017             | 323                | 06/07/2017            | 323               | 323                     | 322                        | NOR               | 1                                   | 1                  | 10                  | 16    | Y15S416541   | FF                |                   | REALIZADA        | RES       | 1                |
| 06/2017                                           | 321               | 322               | 08/06/2017             | 322                | 08/06/2017            | 322               | 322                     | 321                        | NOR               | 1                                   | 1                  | 10                  | 18    | Y15S416541   | FF                |                   | REALIZADA        | RES       | 1                |
| 05/2017                                           | 299               | 321               | 10/05/2017             | 321                | 10/05/2017            | 321               | 321                     | 299                        | NOR               | 22                                  | 22                 | 22                  | 17    | Y15S416541   |                   |                   | REALIZADA        | RES       | 1                |

Clicando no ícone *concere consumo da Ligação de Água* o sistema visualiza o relatório acima para impressão, contendo as seguintes colunas: 1.

Mês/Ano: Mês e o ano da medição, no formato MM/AAAA.

2.

Leit.Conta: Leitura da conta referente ao mês e ano da medição.

3.

Leit. Anterior: Leitura considerada para faturamento referente ao mês anterior.

4.

Leit. Coletada: Leitura coletada pelo leiturista em campo.

5.

**Dt. Leit. Informada**: Indica, no formato DD/MM/AAAA, a data da leitura informada, referente ao mês e ano da medição.

6.

**Leit. Informada**: Inicialmente, *igual* à leitura coletada. Somente será diferente nos casos em que não há impressão simultânea da conta em campo, sendo a leitura alterada pelo analista antes do faturamento.

7.

**Dt. Leitura Faturada**: Indica, no formato DD/MM/AAAA, a data da leitura faturada, referente ao mês e ano da medição.

8.

**Leit. Faturada**: Leitura considerada para faturamento, podendo ser diferente da informada ou coletada, nos casos de ajuste de leitura pelo consumo múltiplo da quantidade de economias, ou em caso de anormalidade de leitura ou consumo, onde a parametrização destas anormalidades comande uma leitura diferente da informada ou coletada.

9.

**Consumo da conta**: Consumo atual da conta do mês, podendo ser diferente do consumo cobrado quando ocorrer *retificação* do consumo da conta original faturada.

10.

**Consumo cobrado**: Consumo considerado para cobrança no faturamento do mês.

11.

**Consumo Faturado**: Maior valor *entre* o consumo cobrado e o consumo mínimo da ligação.

12. Módia:

Média: Média dos consumos, referente ao mês e ano da medição.

13.

Hidrômetro: Número de identificação do hidrômetro.

14.

**Anorm. Consumo**: Código da anormalidade de consumo, referente ao mês e ano da medição. 15.

Anorm. Leitura: Leitura da anormalidade, referente ao mês e ano da medição.

**AI0** 

Sit. Leit. Atual: Situação da leitura atual, referente ao mês e ano da medição.

17.

Categoria: Categoria do imóvel.

18.

**Qtd. Economias**: Quantidade de economias do imóvel.

# MODELO: RELATÓRIO DE DADOS DA ANÁLISE DE LIGAÇÃO DE CONSUMO DO IMÓVEL

Atenção: clique sobre a imagem para aumentar seu tamanho.

|                 | Relatório de Dados da Análise de Ligação de Consumo do Imóvel |                      |                |                                          |                       |                             |  |  |  |
|-----------------|---------------------------------------------------------------|----------------------|----------------|------------------------------------------|-----------------------|-----------------------------|--|--|--|
|                 | Inscrição                                                     | do Imóvel: 001.023.0 | 70.0206.000    | 5                                        | Bituação de Água:     | LIGADO                      |  |  |  |
|                 | Matrícula:                                                    | 704804               |                | s                                        | Situação de Esgoto: I | JIGADA                      |  |  |  |
|                 | Endereço de                                                   | o Imóvel: AVENIDA V. | ALDEMAR G NAZI | AZENO -                                  | - ERNESTO GEISEL JO   | AO PESSOA PB 58075-         |  |  |  |
|                 |                                                               |                      |                |                                          |                       |                             |  |  |  |
|                 | Mês/Ano do Faturamento: 07/2018 Empresa Leiturista: F.IMM     |                      |                |                                          |                       |                             |  |  |  |
|                 |                                                               | I                    | ados da Liga   | ação de Águ                              | la                    |                             |  |  |  |
| Data da Ligação | <b>b</b>                                                      | Data de Corte        | Data da Re     | eligação                                 | Data da Supressã      | o Data do Restabelecimento  |  |  |  |
| 31/10/2012      |                                                               |                      |                |                                          |                       |                             |  |  |  |
| Diametro        | 8                                                             | Materia              | 1              | Perf:                                    | il de Ligação         | Consumo Mínimo              |  |  |  |
| 020 MM 1/       | 2                                                             | PVC                  |                | AG                                       | UA TRATADA            |                             |  |  |  |
|                 |                                                               | Dados do             | Hidrômetro     | da Ligação                               | de Água               |                             |  |  |  |
| Tipo de Medi    | lção                                                          | Hidrômet             | ro             | Data                                     | de Instalação         | Capacidade                  |  |  |  |
|                 |                                                               | ¥12N4317             | 793            | 3                                        | 1/10/2012             | 1,5 M3/HORA                 |  |  |  |
| Tipo de Hidrô   | metro                                                         | Marca                |                | Local                                    | de Instalação         | Diâmetro                    |  |  |  |
| MULT MAGNET     | lco                                                           | ELSTE                | R              |                                          | EXT LACRE             | 1/2 POL                     |  |  |  |
|                 | Pr                                                            | oteção               |                | Indica                                   | dor de Cavalete       | Ano de Fabricação           |  |  |  |
|                 | PLAST PO                                                      | LIPROPILENO          |                |                                          | Não                   | 2012                        |  |  |  |
| Tipo Relojo     | aria                                                          | υ                    | suário Respons | ável Instala                             | ação                  | Número Lacre Instalação     |  |  |  |
|                 |                                                               |                      |                |                                          |                       | •                           |  |  |  |
|                 |                                                               | Г                    | ados da Liga   | ação de Esg                              | joto                  |                             |  |  |  |
| Data da Ligaçã  | 0                                                             | Data de Corte        | Data da R      | eligação                                 | Data da Supressi      | ão Data do Restabelecimento |  |  |  |
| 07/06/2013      | •                                                             |                      |                |                                          |                       |                             |  |  |  |
| Motivo Corte/Su | upressão                                                      | Diamet               | ro             |                                          | Material              | Perfil de Ligação           |  |  |  |
|                 |                                                               | 100 MILIM            | ETROS          |                                          | PVC                   | CONVENCIONAL                |  |  |  |
| Consumo Mir     | nimo                                                          | Percentual d         | e Esgoto       | Perce                                    | ntual de Coleta       | Indicador de Poço           |  |  |  |
|                 |                                                               | 100,0                | 0              |                                          | 100,00                | SEM POCO                    |  |  |  |
| Condição Esgot  | tamento                                                       | Sistema de Caixa     | de Inspeção    | Desti                                    | no dos Dejetos        | Destino das Águas Pluviais  |  |  |  |
| NORMAL          |                                                               |                      |                |                                          |                       |                             |  |  |  |
|                 |                                                               | Da                   | dos do Hidrô   | metro do Po                              | oço                   |                             |  |  |  |
| Tipo de Medi    | ção.                                                          | Hidrômet             | ro             | Data                                     | de Instalação         | Capacidade                  |  |  |  |
|                 |                                                               |                      |                |                                          |                       |                             |  |  |  |
| Tipo de Hidrôn  | metro                                                         | Marca                |                | Local                                    | de Instalação         | Diâmetro                    |  |  |  |
|                 |                                                               |                      |                |                                          |                       |                             |  |  |  |
|                 | Pro                                                           | teção                |                | Indicad                                  | dor de Cavalete       | Ano de Fabricação           |  |  |  |
|                 |                                                               |                      |                |                                          |                       |                             |  |  |  |
| Tipo Relojoa    | ria                                                           | Us                   | uário Responsá | sável Instalação Número Lacre Instalação |                       |                             |  |  |  |

# Funcionalidade dos Botões

Veja, abaixo, uma descrição da funcionalidade dos botões desta tela.

| Botão                              | Descrição da<br>Funcionalidade                                                                                                    |
|------------------------------------|----------------------------------------------------------------------------------------------------|
| Voltar                             | Utilize este botão para<br>voltar para a aba<br>anterior.                                                                                                    |
| Avançar                            | Utilize este botão para<br>avançar para a próxima<br>aba.                                                                                                    |
| Cancelar                           | Utilize este botão para<br>fechar esta<br>funcionalidade e voltar<br>para a tela inicial do<br>sistema.                                                                                                    |
|                                    | Este botão será<br>apresentado após a<br>expansão das<br>informações<br>do Histórico de<br>Medição e Consumo da<br>Ligação de Água, ou<br>RELATÓRIO DE DADOS<br>DA ANÁLISE DE<br>LIGAÇÃO DE CONSUMO<br>DO IMÓVEL.                     |
| Œ                                  | O <b>Hint</b> na linha de Dados<br>do Imóvel exibe dados do<br>imóvel, e o <b>hint</b> ao lado<br>da Situação de Água<br>somente será exibido<br>quando o imóvel estiver<br>na situação de cortado,<br>contendo os dados do<br>corte. |
| Histórico Instalação do Hidrômetro | Ao clicar neste botão, o<br>sistema visualiza uma<br>tela com o histórico de<br>instalação de hidrômetro<br>do imóvel.                                                                                                    |

# Referências

Pesquisar Imóvel

**Consultar Imóvel** 

**Manter Imóvel** 

#### **Inserir Cliente**

#### **Termos Principais**

Imóvel

Anormalidade de Consumo

Situação da Ligação de Água

Situação da Ligação de Esgoto

Vídeos

Análise da Ligação e Consumo

Clique **aqui** para retornar ao Menu Principal do GSAN. 🗵

From: https://www.gsan.com.br/ - Base de Conhecimento de Gestão Comercial de Saneamento

Permanent link: https://www.gsan.com.br/doku.php?id=ajuda:analise\_ligacao\_consumo

Last update: **08/10/2019 12:42** 

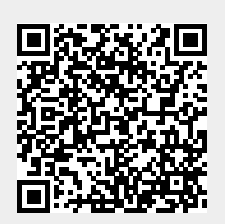